# WNMS v.1.2 Quick Start Guide

Revision 1.0 June 1, 2012

# Contents

| CONTENTS                                                                                                    | 2                     |
|----------------------------------------------------------------------------------------------------|-----------------------|
| ABOUT THIS GUIDE                                                                                                    | 4                     |
| Prerequisite Skills and Knowledge<br>Conventions Used in this Document                                                                                                    | 4<br>4                |
| INTRODUCTION                                                                                                    | 5                     |
| System Architecture<br>System Requirements<br>Communication between Devices and WNMS Server                                                                                                    | 5<br>6<br>6           |
| WNMS INSTALLATION                                                                                                    | 7                     |
| WNMS Installation on Windows OS         Installation Steps         Uninstallation         1         WNMS Installation on Linux OS         1         Installation Steps on Command-line Interface         11         Upgrade from previous version         11         Uninstallation         12         Upgrade from previous version         13         Uninstallation         21         WNMS Virtual Image         22         WNMS setup with VMware player         22         WNMS Setup with VirtualBox         24         Upgrade from previous version | 77122801146           |
| DEVICE MANAGEMENT                                                                                                    | 7                     |
| Access the WNMS Server2Log Out2Device Registration2Delete Device3Device Monitoring3Alerts3Graphs3Device Maintainance3Firmware Upgrade3Configuration File Download3Configuration File Upload4Network Maps4                                                                                                    | 778000366925          |
| WNMS TROUBLESHOOTING                                                                                                    | 9                     |
| Troubleshooting WNMS on Linux       4         WNMS processes check       4         Version check of the WNMS components       5         WNMS configuration files       5         WNMS web content       5         WNMS log files       5         Troubleshooting WNMS on Windows       5         WNMS processes check       5         WNMS components version check       5                                                                                                    | 990123445             |
| WNMS configuration file                                                                                                    | 6<br>7<br>7<br>7<br>8 |

| Check WNMS heartbeats                                    | 58 |
|----------------------------------------------------------|----|
| FREQUENTLY ASKED QUESTIONS                               | 62 |
| Can't access WNMS Web management on Windows.             | 62 |
| Forgot password of WNMS Web management                   | 62 |
| Reset password on Windows OS                             | 62 |
| Reset password on Linux OS                               | 63 |
| Devices do not appear on WNMS server                     | 63 |
| Not getting emails on alert events                       | 64 |
| No graphs are displayed                                  | 65 |
| Some of graphs are empty                                 | 65 |
| A new task was not performed – still pending status      | 66 |
| What is the maximum number of devices supported by WNMS? | 66 |
| When system cleanup should be performed?                 | 66 |
| INDEX                                                    | 67 |

# About this Guide

# Prerequisite Skills and Knowledge

To use this document effectively, you should have a working knowledge of basic networking concepts and wireless Internet access infrastructures.

# Conventions Used in this Document

The following typographic conventions and symbols are used throughout this document:

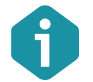

Additional information that may be helpful but which is not required.

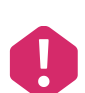

Important information that should be observed.

**bold** Menu commands, buttons, input fields, links, and configuration keys are displayed in bold

*italic* References to sections inside the document are displayed in italic.

<code> File names, directory names, form names, system-generated output, and user typed entries are displayed in constant-width type

# Introduction

WNMS is an enterprise grade Wireless Network Management System (WNMS). Single software solution simplifies large number of management and monitoring tasks for network administrator. Comprehensive network management software supports up to several thousand of nodes. Multiple networks may be maintained and monitored using one server. Rich feature set helps to diagnose network problems effectively, visualize network on map, perform automatically scheduled firmware upgrades, track states of devices, get alerts about failures, collect statistics and many other things. Web-based system environment supports multi-user accounts. Several administrators may manage different networks on the same server, without having access to each other's equipment.

The WNMS system architecture allows configuring or performing firmware upgrades on any network infrastructure. Monitored devices can be on LAN behind a NAT or on WAN. Scalable software design is perfectly suited for small and large networks. Rapidly growing networks may be split it into smaller logical groups (smaller networks) and assigned to different administrators. All information about the devices that are monitored (name, MAC, serial number, IP, firmware version) is stored in WNMS server. Information storage in one place, quick search capabilities, data export options simplify the inventory management. Each network device can be monitored individually with defined tracking parameters (standard and custom based on SNMP value). Reported alerts are shown on WNMS dashboard in a real time. Furthermore, system has the ability to notify contacts (via email) when problems arise and are resolved. Alert history is stored on the server allowing analysis of failures that happened in the past.

# System Architecture

WNMS systems use Client-Server structure. WNMS agent must be activated on the management interface of each device. This is a special program that runs on the device and communicates with the WNMS server though proprietary XML based protocol. The WNMS agent listens and executes commands from the WNMS server and returns required data.

WNMS server consists of the following components:

- Data collector
- Database
- Monitor daemon
- Graphical user interface

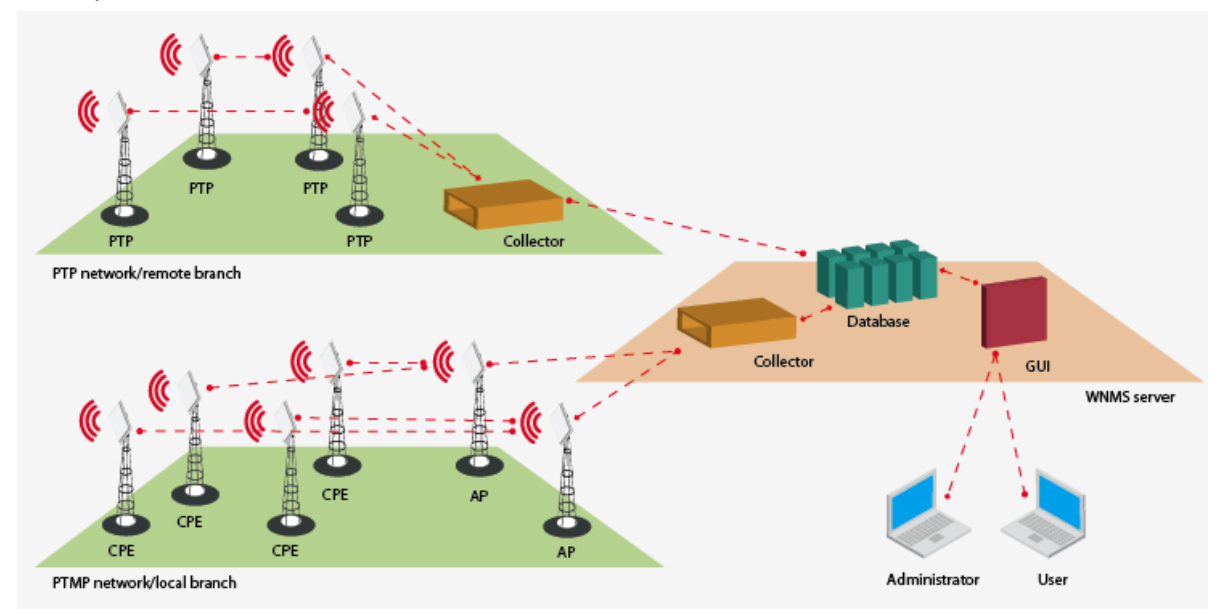

Figure 1 – WNMS Architecture

Data collector is an intermediate point between WNMS agent and a database. Each agent in defined time interval sends heartbeats (special packages with information) to the collector. All information (statistics, alerts, etc) is transferred via heartbeat. Collector extracts information from heartbeat, processes it and stores data in the database. The collector also sends reply heartbeats to the devices if there are any assigned tasks for the particular device (e.g. get troubleshoot file, upgrade firmware, etc). The WNMS server contains modular architecture, therefore several collectors may exist. If the link between database and collector is lost, all the information will be stored locally on the collector server and will be transferred to the database as soon as the link is up again.

Database is at the heart of the WNMS system. It stores all information about devices, networks and their configurations, also keeps alerts and statistical data. Collectors, monitor daemon and GUI communicate directly with the database.

Monitor daemon is a special program that runs on WNMS server and is responsible for device availability alert (device is online/offline). In addition, this process is responsible for sending e-mail notifications to the predefined contacts.

Graphical user interface is a face of the system. All network management tasks are done via WEB-based GUI.

# System Requirements

In order to install WNMS software the system must match following requirements:

#### WNMS server

- Operating system:
  - Ubuntu 9.10 or later
  - Debian 6.0 ("squeeze")
  - Windows (Windows XP, Windows Server 2003, Windows VISTA, Windows Server 2008 and Windows 7)
- Minimum hardware requirement (for the network with several hundreds of devices)
  - 1 GHz x86 processor
  - 1.5 GB of RAM
  - 20 GB of hard-drive space
  - Network/Internet access
- Recommended hardware requirement (for the network with several thousands of devices)
  - 2 GHz x86 processor
  - 4 GB of RAM
  - 50 GB of hard-drive (depending on a history data keeping)
  - Network/Internet access

#### Client

- For WNMS management the administrator's computer must have Adobe Flash Player version 9.0.28 or later installed.
- Internet Explorer v7.0 or higher
- Mozilla Firefox v3.5 or higher

# Communication between Devices and WNMS Server

WNMS server listens for the devices by default on HTTP (TCP 80) port although can be configured for a communication through HTTPS. This is only one requirement for a firewall. In such way devices can be controlled via NAT from WNMS.

# WNMS Installation

# WNMS Installation on Windows OS

This section provides instructions on how to install and uninstall WNMS on Windows OS (Windows XP, Windows Server 2003, Windows VISTA, Windows Server 2008 and Windows 7).

### **Installation Steps**

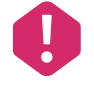

WNMS requires HTTP 80 port, therefore it is recommended to close all the programs before installation, because some of the programs may use TCP ports required for proper WNMS operation (for example, HTTP (80) port can be occupied by Skype).

Follow these steps to download and install WNMS server on Windows OS.

- **Step 1.** Download WNMS installer for windows from www.ligowave.com or www.deliberant.com under WNMS section.
- **Step 2.** Run the executable installer and follow the instructions provided by the installation wizard. It is strongly recommended that you close all other running programs before continuo

| S WNMS 1.2 Setup |                                                                                                    |
|------------------|----------------------------------------------------------------------------------------------------|
| •                | Welcome to the WNMS 1.2 Setup<br>Wizard                                                                                                    |
| <b>LUNMS</b>     | This wizard will guide you through the installation of WNMS 1.2.                                                                                                    |
|                  | It is recommended that you close all other applications<br>before starting Setup. This will make it possible to update<br>relevant system files without having to reboot your<br>computer. |
|                  | Click Next to continue.                                                                                                    |
|                  |                                                                                                    |
|                  |                                                                                                    |
|                  | Next > Cancel                                                                                                    |

**Step 3.** The **License Agreement** window will appear. Please read carefully and select **I Agree** to continue.

| SWNMS 1.2 Setup                                                                                                    |
|----------------------------------------------------------------------------------------------------|
| License Agreement Please review the license terms before installing WNMS 1.2.                                                                                                    |
| Press Page Down to see the rest of the agreement.                                                                                                    |
| ND-USER LICENSE AGREEMENT FOR WNMS (WIRELESS NETWORK MANAGEMENT<br>SYSTEM).<br>PLEASE READ THE TERMS AND CONDITIONS OF THIS LICENSE AGREEMENT CAREFULLY<br>BEFORE CONTINUING WITH THIS PROGRAM INSTALL.<br>LigoWave's End-User License Agreement ("EULA") is a legal agreement between you<br>(either an individual or a single entity) and LigoWave for the WNMS software product<br>which may include associated software components, media, printed materials, and<br>"online" or electronic documentation ("SOFTWARE PRODUCT"). By installing, copying, or<br>otherwise using the SOFTWARE PRODUCT, you agree to be bound by the terms of this<br>EULA. This license agreement represents the entire agreement concerning the program |
| If you accept the terms of the agreement, click I Agree to continue. You must accept the<br>agreement to install WNMS 1.2.                                                                                                    |
| < Back I Agree Cancel                                                                                                    |

Step 4. Choose install location window offers to install the WNMS server in the default location C:\wnms, or click Browse... to specify different path. The installer will check free space availability on your server.

| S WNMS 1.2 Setup                                                                                       |                                                                         |
|----------------------------------------------------------------------------------------------------|-------------------------------------------------------------------------|
| Choose Install Location<br>Choose the folder in which to install WNMS 1.2                              | . <b>S</b>                                                              |
| Setup will install WNMS 1.2 in the following fold<br>and select another folder. Click Install to start | ler. To install in a different folder, dick Browse<br>the installation. |
| Destination Folder                                                                                     | Browse                                                                  |
| Space required: 90.2MB<br>Space available: 50.7GB                                                      |                                                                         |
|                                                                                                    | < Back Install Cancel                                                   |

| Installing<br>Please wait while WNMS 1.2 is being installed.<br>Adding startup data to database 'wnms_12'<br>Show details | WNMS 1.2 Setup                      |                           |  |
|----------------------------------------------------------------------------------------------------|-------------------------------------|---------------------------|--|
| Adding startup data to database 'wnms_12'                                                                                 | Installing<br>Please wait while WNM | S 1.2 is being installed. |  |
|                                                                                                    | Adding startup data to              | database 'wnms_12'        |  |
|                                                                                                    |                                     |                           |  |

#### Step 5.

After the WNMS server was successfully installed, the welcome window offers you to Jaunch WNMS web management and open Readme file. Step 6.

Next >

Cancel

< Back

| S WNMS 1.2 Setup |                                                                           |
|------------------|---------------------------------------------------------------------------|
| •,               | Completing the WNMS 1.2 Setup<br>Wizard                                   |
| IIINNÍS          | WNMS 1.2 has been installed on your computer.                             |
|                  | Credentials for web management access:<br>login: admin, password: admin01 |
|                  | ☑ Launch WNMS web management                                              |
|                  | ☑ Show Readme                                                             |
|                  |                                                                           |
|                  |                                                                           |
|                  |                                                                           |
|                  |                                                                           |
|                  | < Back Finish Cancel                                                      |

# **Step 7.** Login in to the WNMS server web management interface. Default login credentials are: admin/admin01.

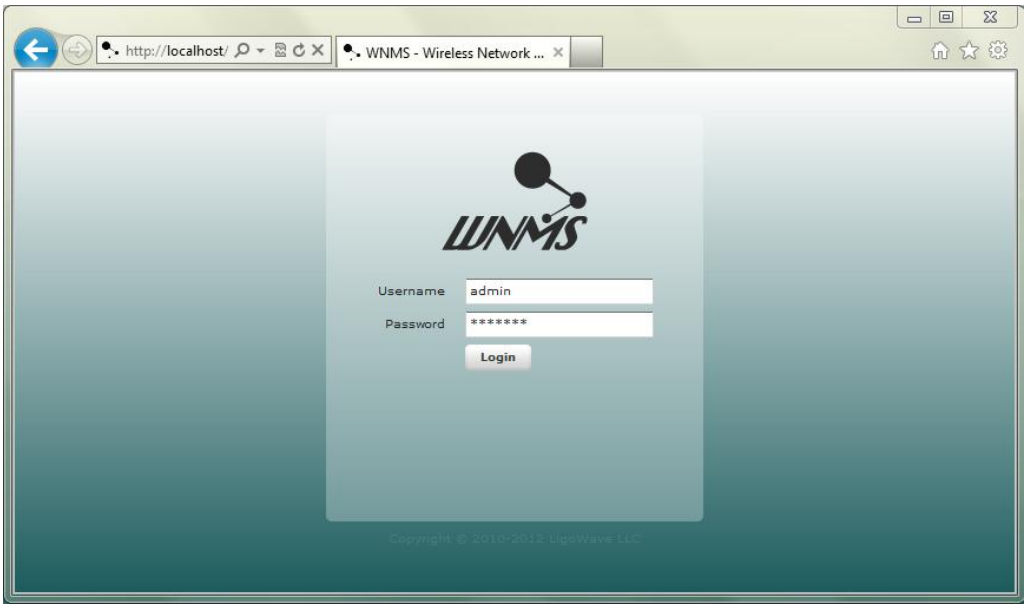

Step 8. To launch the WNMS server on browser, click Start  $\rightarrow$  Programs  $\rightarrow$  WNMS  $\rightarrow$  WNMS web management (or simply specify computers where the WNMS was installed IP address into the browser's address line)

| Maintenance               | ~ |                      |
|---------------------------|---|----------------------|
| Microsoft Office          |   |                      |
| Mozilla I hunderbird      |   |                      |
| OpenOffice.org 3.2        |   | -                    |
| Janasonic Panasonic       |   | Documents            |
| Jan Disk                  |   | Dictures             |
| J SharePoint              |   | FICTURES             |
| J Skype                   |   | Music                |
| July Startup              |   |                      |
| 퉬 Test                    |   | Computer             |
| Juleo LAN                 |   |                      |
| July Winamp               |   | Control Panel        |
| Winamp Detector Plug-in   | E | control ranci        |
| WNMS                      |   | Devices and Printers |
| Readme                    |   |                      |
| 🎭 Uninstall               |   | Default Programs     |
| 🔄 WNMS web management     | - |                      |
| 4 Back                    |   | Help and Support     |
| Search programs and files | ٩ | Shut down            |
| 🚳 👂 🗈 🖻                   | Ø | 0 🕹                  |

### Uninstallation

Follow the steps to remove WNMS server:

Step 1. To remove WNMS server from the system, select Start  $\rightarrow$  Programs  $\rightarrow$  WNMS  $\rightarrow$  Uninstall:

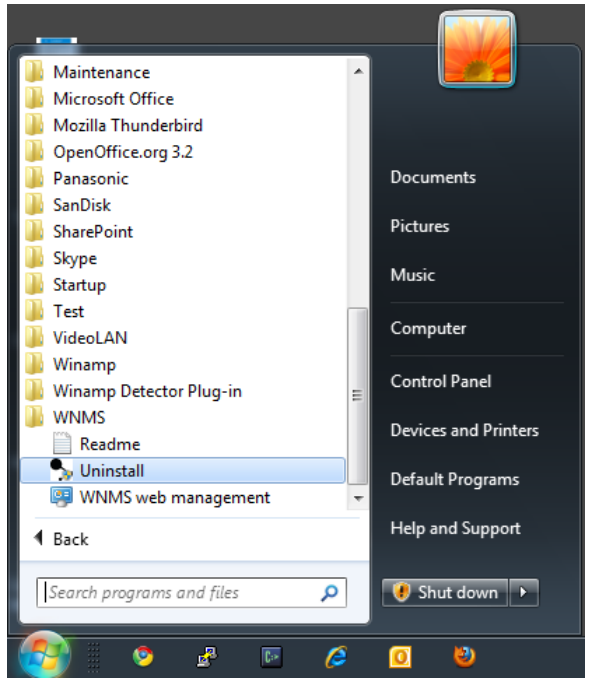

#### Step 2. Co

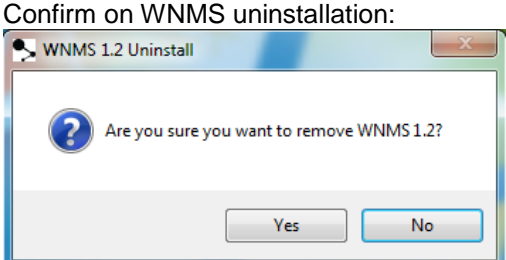

**Step 3.** Select **Allow to proceed** to begin full unintsallation process:

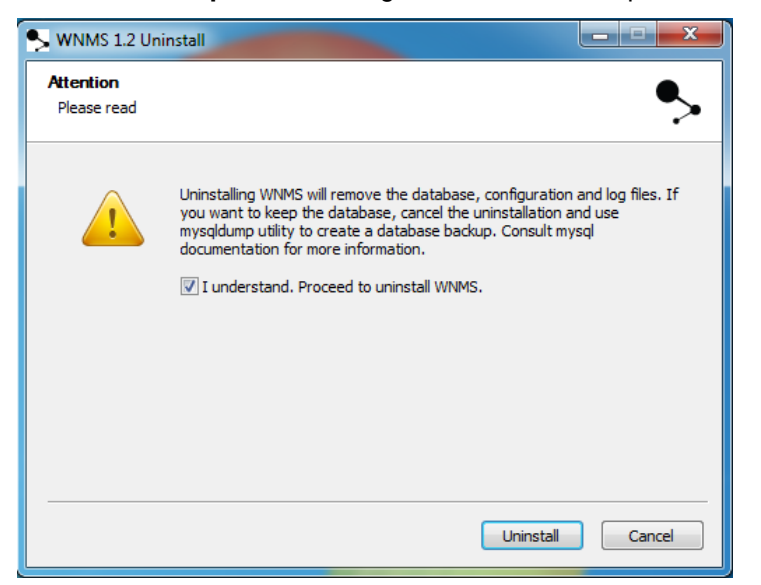

**Step 4.** After the uninstallation procedure has been finished successfully, click **Finish** button to complete.

| S WNMS 1.2 Uninstall                                             |            |
|------------------------------------------------------------------|------------|
| Uninstalling<br>Please wait while WNMS 1.2 is being uninstalled. | •>         |
| Stopping Apache HTTP server                                      |            |
| Show details                                                     |            |
|                                                                  |            |
|                                                                  |            |
|                                                                  |            |
| < Back Next                                                      | t > Cancel |

Step 5. The WNMS server has been successfully uninstalled.

### WNMS Installation on Linux OS

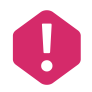

WNMS requires HTTP 80 port, therefore it is recommended to close all the programs before installation, because some of the programs may use TCP ports required for proper WNMS operation (for example, HTTP (80) port can be occupied by Skype).

This section provides instructions on how to install and uninstall WNMS on Ubuntu 9.10 or later Debian testing (squeeze) OS. The WNMS system is packed into two \*.deb packages:

#### WNMS server:

- Database,
- Monitor daemon,
- Graphical user interface

#### WNMS collector:

Data collector

### Installation Steps on Command-line Interface

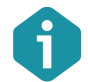

This section describes how to install WNMS system on Ubuntu distribution, assuming that installation on Debian can be done in the same way.

The command-line interface is recommended for installing WNMS because desktop environment is not always available (e.g. Ubuntu server without a desktop environment).

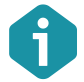

Use **Terminal** program for Ubuntu desktop environment; or a **Konsole** program if Kubuntu desktop environment is used.

Follow the steps to install WNMS server and collector:

Step 1.Create a backup file of the repository list. The following command creates a backup<br/>file sources.list.backup in the directory /etc/apt/sources.list.Type<br/>command:

sudo cp /etc/apt/sources.list /etc/apt/sources.list.backup

test@ubuntu:~\$ sudo cp /etc/apt/sources.list /etc/apt/sources.list.backup

#### Step 2. Add WNMS software repository using VIM text editor in sources.list file:

deb http://wnms.ligowave.com/ stable main

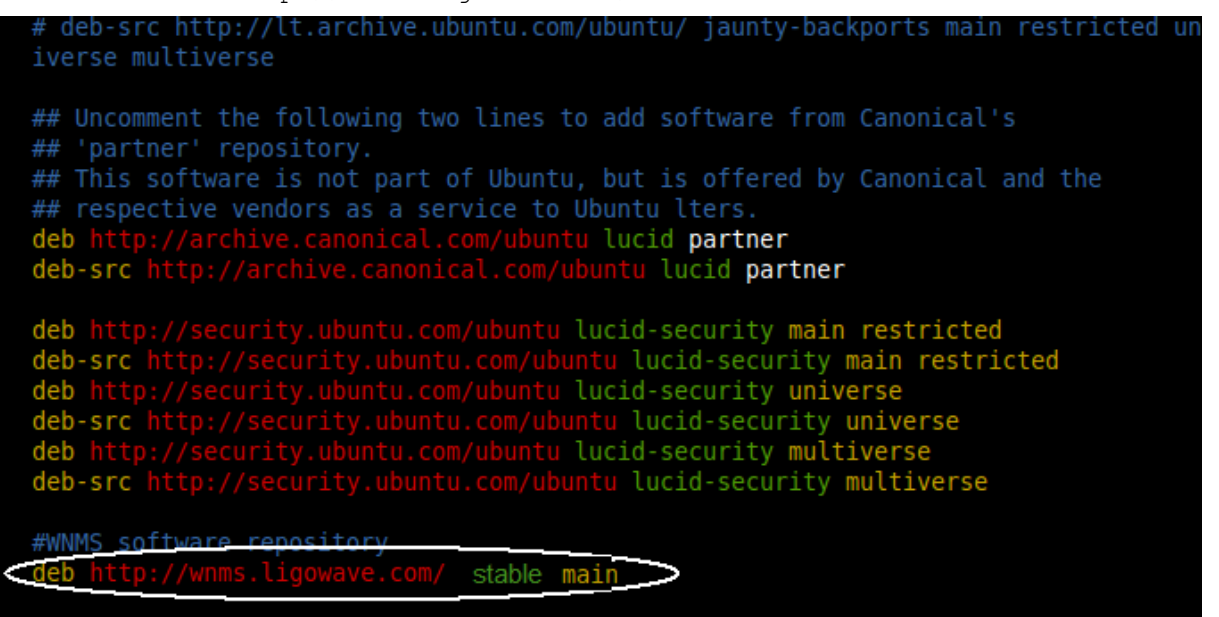

#### Step 3. Update local server package database. Type command:

sudo apt-get update

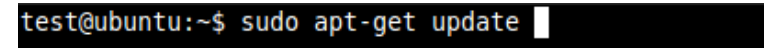

Step 4. Install WNMS Server. Type command:

sudo apt-get install wnms-server

test@ubuntu:~\$ sudo apt-get install wnms-server Reading package lists... Done Building dependency tree Reading state information... Done The following extra packages will be installed: apache2-mpm-prefork apache2-utils apache2.2-bin apache2.2-common libapache2-mod-php5 libapr1 libaprutil1 libaprutil1-dbd-mysql libaprutil1-ldap libdbd-mysql-perl libdbi-perl libhtml-template-perl libmysqlclient16 libnet-daemon-perl libplrpc-perl mysql-client-5.1 mysql-client-core-5.1 mysql-common mysql-server-5.1 mysql-server-core-5.1 php5-common php5-mysql ssl-cert Suggested packages: apache2-doc apache2-suexec apache2-suexec-custom php-pear dbishell libipc-sharedcache-perl tinyca mailx php5-suhosin The following NEW packages will be installed: apache2-mpm-prefork apache2-utils apache2.2-bin apache2.2-common libapache2-mod-php5 libapr1 libaprutil1 libaprutil1-dbd-mysql libaprutil1-ldap libdbd-mysql-perl libdbi-perl libhtml-template-perl libmysqlclient16 libnet-daemon-perl libplrpc-perl mysql-client-5.1 mysql-client-core-5.1 mysql-common mysql-server-5.1 mysql-server-core-5.1 php5-common php5-mysql ssl-cert wnms-server 0 upgraded, 24 newly installed, 0 to remove and 3 not upgraded. Need to get 31.4MB of archives. After this operation, 76.2MB of additional disk space will be used. Do you want to continue [Y/n]? y Type **Y** (yes) to confirm installation: test@ubuntu:~\$ sudo apt-get install wnms-server Reading package lists... Done Reading package fists... bone Building dependency tree Reading state information... Done The following extra packages will be installed: apache2-mpm-prefork apache2-utils apache2.2-bin apache2.2-common libapache2-mod-php5 libapr1 libaprutil1 libaprutil1-dbd-mysql libaprutil1-ldap libdbd-mysql-perl libdbi-perl libhtml-template-perl libmysqlclient16 libnet-daemon-perl libplrpc-perl mysql-client-5.1 mysgl client core.5.1 mysgl-common mysgl-server-5.1 mysgl-server-core-5.1 php5-common php5-my mysql-client-core-5.1 mysql-common mysql-server-5.1 mysql-server-core-5.1 php5-common php5-mysql ssl-cert Suggested packages: apache2-doc apache2-suexec apache2-suexec-custom php-pear dbishell libipc-sharedcache-perl tinyca mailx php5-suhosin The following NEW packages will be installed: apache2-mpm-prefork apache2-utils apache2.2-bin apache2.2-common libapache2-mod-php5 libapr1 libaprutil1 libaprutil1-dbd-mysql libaprutil1-ldap libdbd-mysql-perl libdbi-perl libhtml-template-perl libmysqlclient16 libnet-daemon-perl libplrpc-perl mysql-client-5.1 mysql-client-core-5.1 mysql-common mysql-server-5.1 mysql-server-core-5.1 php5-common php5-mysql ssl-cert wnms-server 0 upgraded, 24 newly installed, 0 to remove and 3 not upgraded. Need to get 31.4MB of archives. After this operation, 76.2MB of additional disk space will be used.

Do you want to continue [Y/n]? y

WARNING: The following packages cannot be authenticated! wnms-server

Install these packages without verification [y/N]? y

Type **Y** (yes) for install packages without verification.

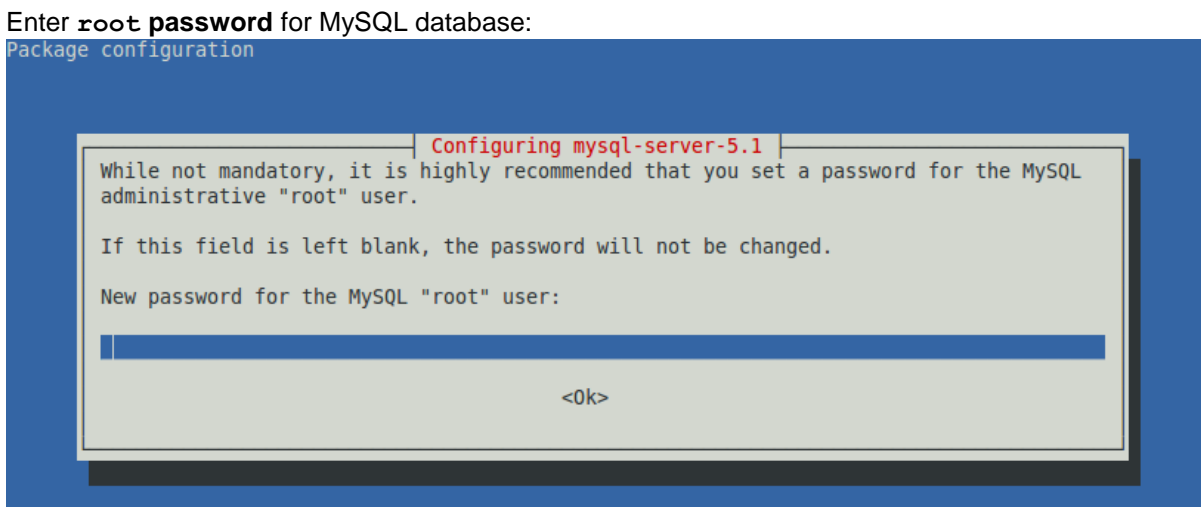

#### Confirm password:

| Package configuration |                                            |   |
|-----------------------|--------------------------------------------|---|
|                       | Configuring mysql-server-5.1               |   |
|                       | Repeat password for the MySQL "root" user: |   |
|                       |                                            |   |
|                       | <0k>                                       |   |
|                       |                                            | l |

#### Create local database for WNMS server - choose Yes:

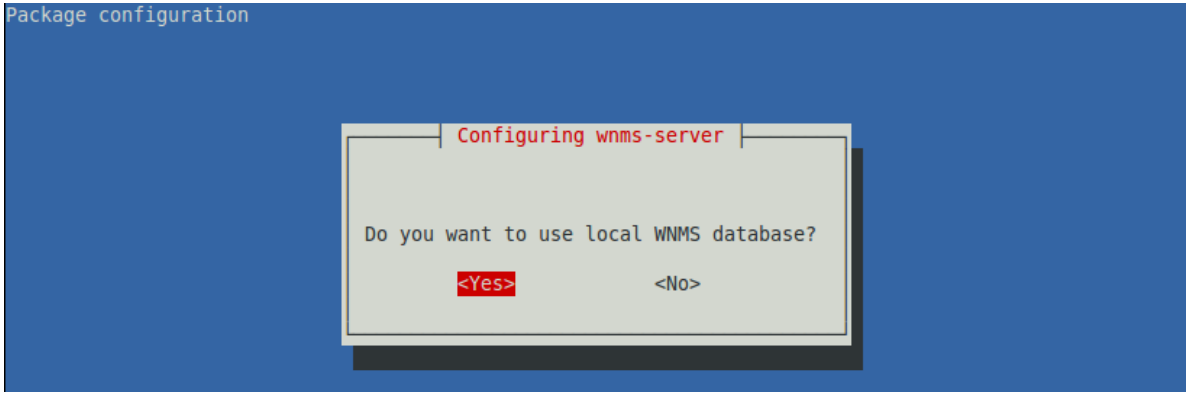

#### Enter MySQL root **password** specified previously:

| ckage confi | guration                                                                                                    |
|-------------|----------------------------------------------------------------------------------------------------|
|             | Configuring wnms-server<br>Root password is required to create a user and a database for WNMS data<br>Root password for MySQL database server: |
|             | <0k>                                                                                                    |
|             |                                                                                                    |

#### Create **password** for WNMS user to access WNMS database:

| Package configur | ation                                                                                                    |  |
|------------------|----------------------------------------------------------------------------------------------------|--|
|                  | Configuring wnms-server<br>If this field is left blank, a random password will be generated<br>Password for accessing WNMS database: |  |
|                  | <0k>                                                                                                    |  |
|                  |                                                                                                    |  |

Check if all services are installed and started successfully:

| Enabling module dir.                                            |        |
|-----------------------------------------------------------------|--------|
| Enabling module env.                                            |        |
| Enabling module mime.                                           |        |
| Enabling module negotiation.                                    |        |
| Enabling module setenvif.                                       |        |
| Enabling module status.                                         |        |
| Enabling module auth_basic.                                     |        |
| Enabling module deflate.                                        |        |
| Enabling module authz_default.                                  |        |
| Enabling module authz_user.                                     |        |
| Enabling module authz_groupfile.                                |        |
| Enabling module authn_file.                                     |        |
| Enabling module authz_host.                                     |        |
| Enabling module reqtimeout.                                     |        |
| Setting up apache2-mpm-prefork (2.2.14-5ubuntu8.3)              |        |
| * Starting web server apache2                                   | [ OK ] |
| Setting up php5-common (5.3.2-lubuntu4.5)                       |        |
| Setting up libapache2-mod-php5 (5.3.2-lubuntu4.5)               |        |
| Creating config file /etc/php5/apache2/php.ini with new version |        |
| + Recoading web server config apachez                           | [ UK ] |
| Setting up libhtml-template-perl (2.9-1)                        |        |
| Setting up php5-mysal (5.3.2-lubuntu4.5)                        |        |
| Setting up ssl-cert (1.0.23ubuntu2)                             |        |
| Setting up wnms-server (1.2-30970)                              |        |
| * Restarting WNMS event notifier wnms-monitord                  | [ OK ] |
| * Reloading web server config apache2                           | [ ОК ] |
| Processing triggers for libc-bin                                |        |
| ldconfig deferred processing now taking place                   |        |
| test@ubuntu:~\$                                                 |        |

#### Step 5. Install WNMS Collector. Type command:

```
sudo apt-get install wnms-collector
```

test@ubuntu:~\$ sudo apt-get install wnms-collector [sudo] password for tester: Reading package lists... Done Building dependency tree Reading state information... Done The following NEW packages will be installed: wnms-collector 0 upgraded, 1 newly installed, 0 to remove and 3 not upgraded. Need to get 34.0kB of archives. After this operation, 176kB of additional disk space will be used. WARNING: The following packages cannot be authenticated! wnms-collector Install these packages without verification [y/N]? y]

#### Choose Y (yes), for installing packages without verification.

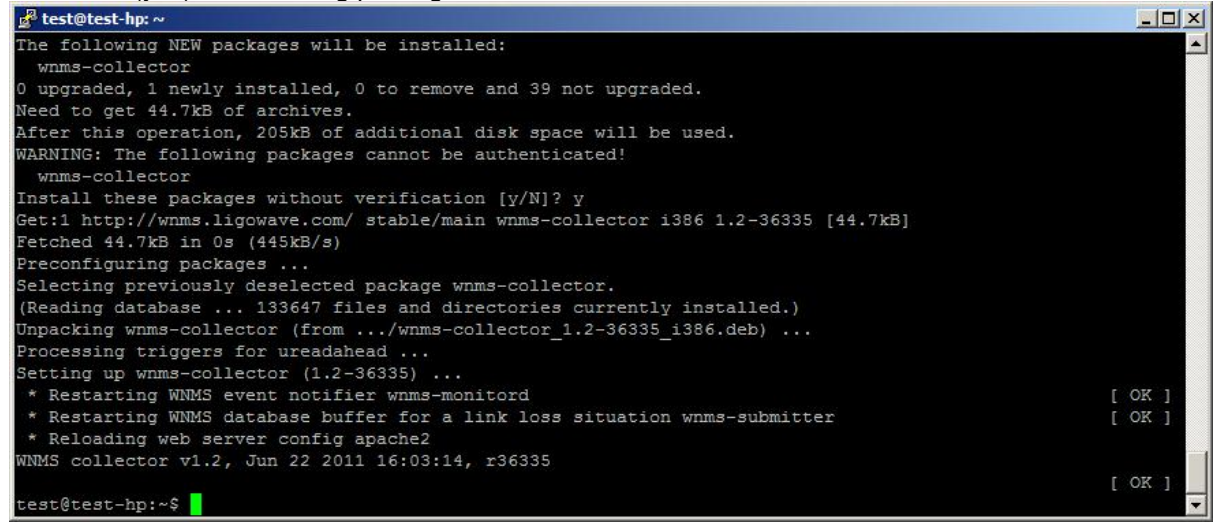

Step 6. Enter the hostname or IP address with ending /wnms (e.g. 192.168.2.100/wnms) on web browser of the WNMS server and the login page of the WNMS will be displayed. Default login credentials are: admin/admin01.

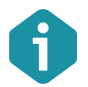

The WNMS may be installed using "dpkg" utility. However it is recommended to use aptget method as it handles all WNMS packages dependencies and installs them automatically.

### Upgrade from previous version

- Step 1. Login to your linux machine through SSH or open console windows on GUI environment
- Step 2. Make sure you have valid WNMS repository URL

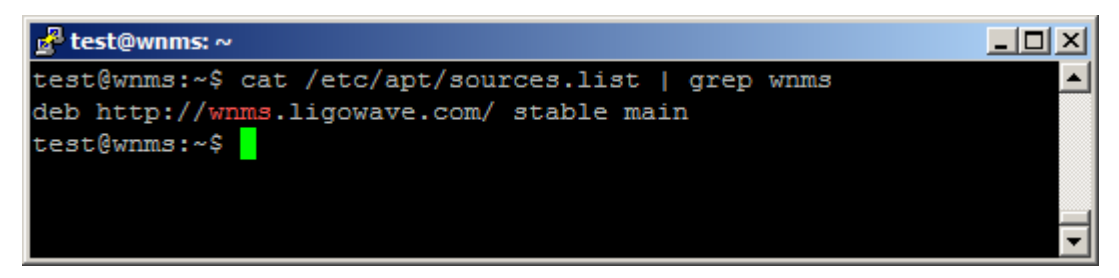

Step 3. Update your repository: sudo apt-get update

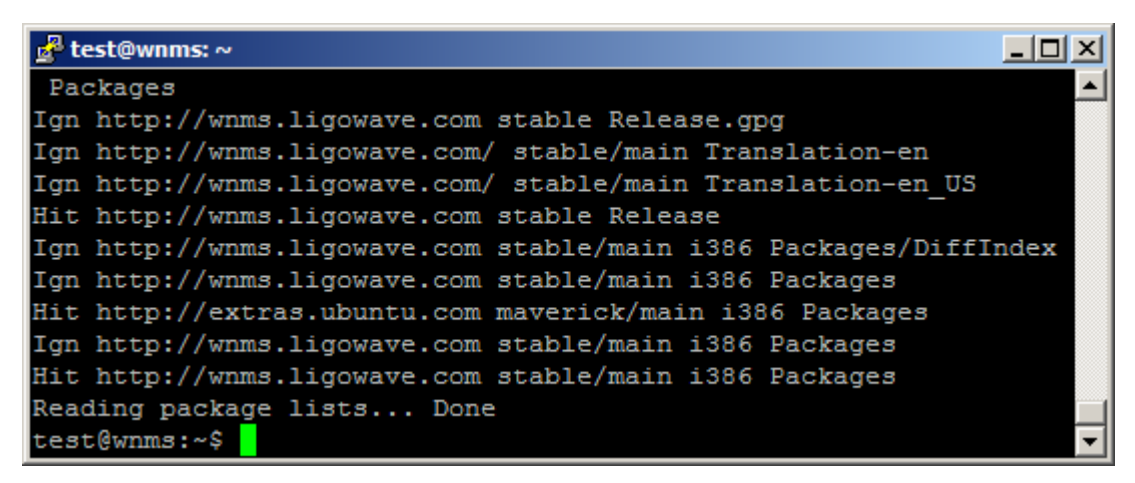

# Step 4.Install wnms server: sudo apt-get install wnms-serverPress Y and enter

| 🛃 test@wnms: ~                                                     |   |
|--------------------------------------------------------------------|---|
| sudo: unable to resolve host wnms                                  |   |
| Reading package lists Done                                         |   |
| Building dependency tree                                           |   |
| Reading state information Done                                     |   |
| The following packages will be upgraded:                           |   |
| wnms-server                                                        |   |
| 1 upgraded, 0 newly installed, 0 to remove and 40 not upgraded.    |   |
| Need to get OB/1,664kB of archives.                                |   |
| After this operation, 438kB of additional disk space will be used. |   |
| WARNING: The following packages cannot be authenticated!           |   |
| wnms-server                                                        |   |
| Install these packages without verification [y/N]? Y               | - |

#### Step 5. Upgrade may take from few to 20 minutes depending on data size on database

| 🛃 test@wnms: ~                                                         | < |
|------------------------------------------------------------------------|---|
| Upgrading from version 1.0.                                            | • |
| * Stopping web server apache2                                          |   |
| waiting                                                                |   |
| OK ]                                                                   |   |
| * Exporting your v1.0 database - this can take a while done            |   |
| * Creating the v1.2 database done                                      |   |
| * Importing your v1.0 data into the v1.1 database - this usually take  |   |
| a long                                                                 |   |
| time done                                                              |   |
| * Creating database triggers done                                      |   |
| * Importing v1.2 specific data into the database done                  |   |
| Database upgrade complete. Note that your v1.0 database wnms has not b |   |
| en deleted.                                                            |   |
| * Starting web server apache2                                          |   |
| OK ]                                                                   |   |
| * Restarting WNMS database buffer for a link loss situation wnms-subm  |   |
| tter                                                                   |   |
| OK ]                                                                   |   |
| * Restarting WNMS event notifier wnms-monitord                         |   |
| OK ]                                                                   |   |
| * Reloading web server config apache2                                  |   |
| OK ]                                                                   |   |
| test@wnms:~\$                                                          | - |

Step 6. Install wnms-collector: sudo apt-get install wnms-collector Press Y and enter

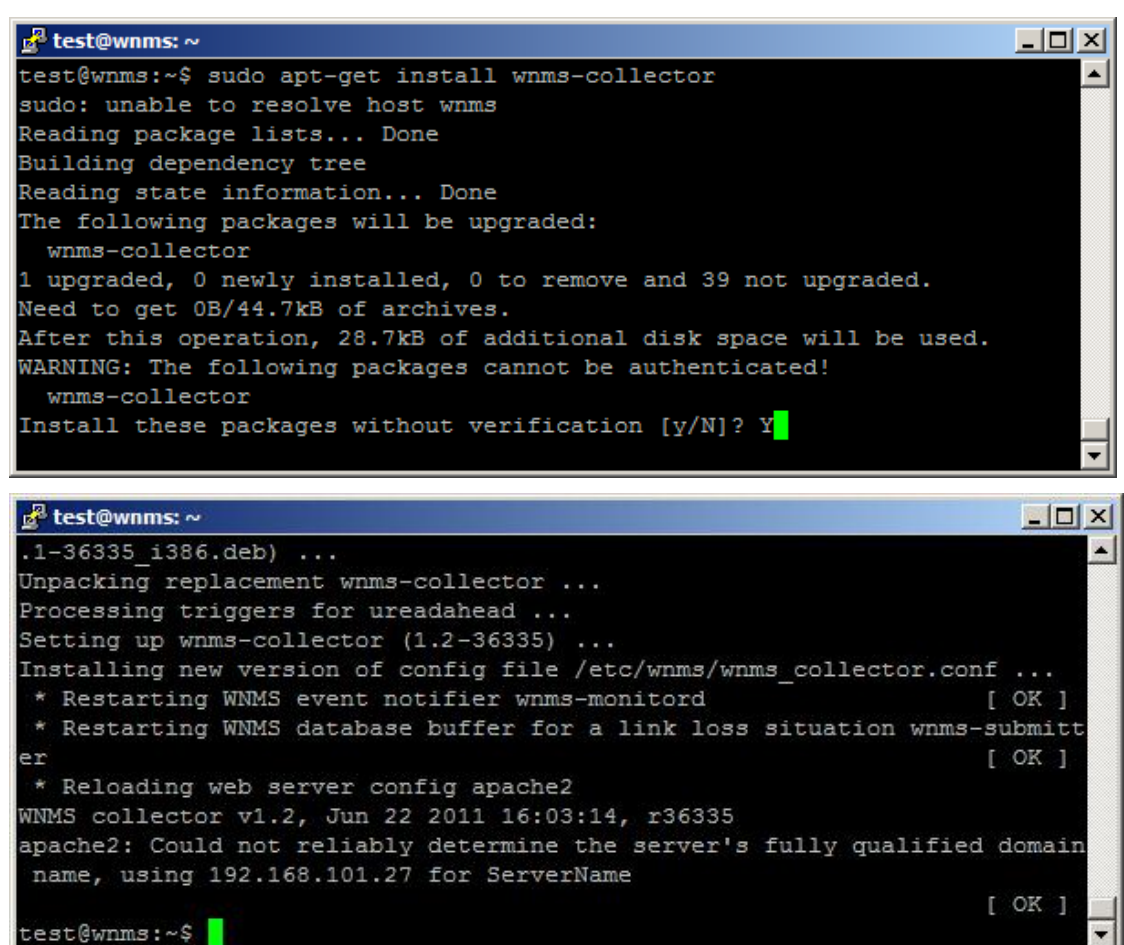

### Uninstallation

Follow the steps to remove WNMS system from the system:

#### Step 1. First uninstall WNMS server. Type command:

sudo apt-get purge wnms-server

test@ubuntu:~\$ sudo apt-get purge wnms-server Reading package lists... Done Building dependency tree Reading state information... Done The following packages were automatically installed and are no longer required: libhtml-template-perl mysql-server-5.1 mysql-server-core-5.1 php5-mysql libapache2-mod-php5 php5-common Use 'apt-get autoremove' to remove them. The following packages will be REMOVED: wnms-server\* 0 upgraded, 0 newly installed, 1 to remove and 3 not upgraded. After this operation, 2,322kB disk space will be freed. Do you want to continue [Y/n]? y\_

Type Y (yes) to confirm uninstall.

Choose option Yes, to delete database:

| Package configuration |                         |  |
|-----------------------|-------------------------|--|
|                       | Configuring wnms-server |  |

Finish WNMS server uninstallation:

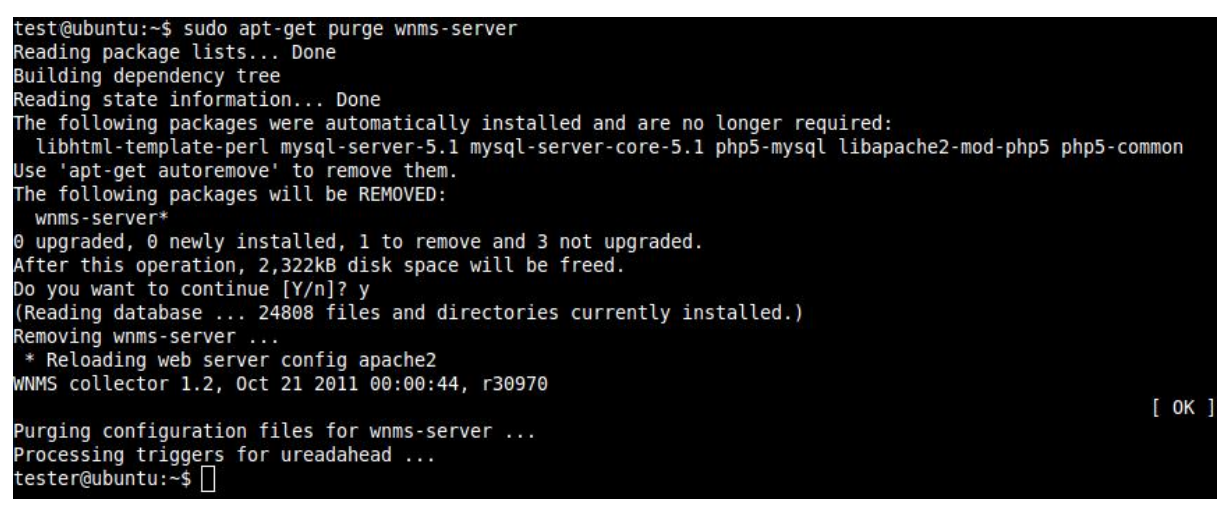

#### Step 2. Uninstall WNMS collector. Type command

sudo apt-get purge wnms-collector

test@ubuntu:~\$ sudo apt-get purge wnms-collector Reading package lists... Done Building dependency tree Reading state information... Done The following packages were automatically installed and are no longer required: apache2-utils libnet-daemon-perl libhtml-template-perl libdbi-perl mysql-client-core-5.1 apache2.2-bin libdbd-mysql-perl mysql-server-5.1 libapr1 mysql-client-5.1 mysql-common libaprutil1-ldap apache2-mpm-prefork libplrpc-perl mysql-server-core-5.1 libaprutil1-dbd-mysql apache2.2-common ssl-cert libmysqlclient16 php5-mysql libapache2-mod-php5 libaprutil1 php5-common Use 'apt-get autoremove' to remove them. The following packages will be REMOVED: wnms-collector\* 0 upgraded, 0 newly installed, 1 to remove and 3 not upgraded. After this operation, 176kB disk space will be freed. Do you want to continue [Y/n]? y []

Choose option Y(yes), to remove collector:

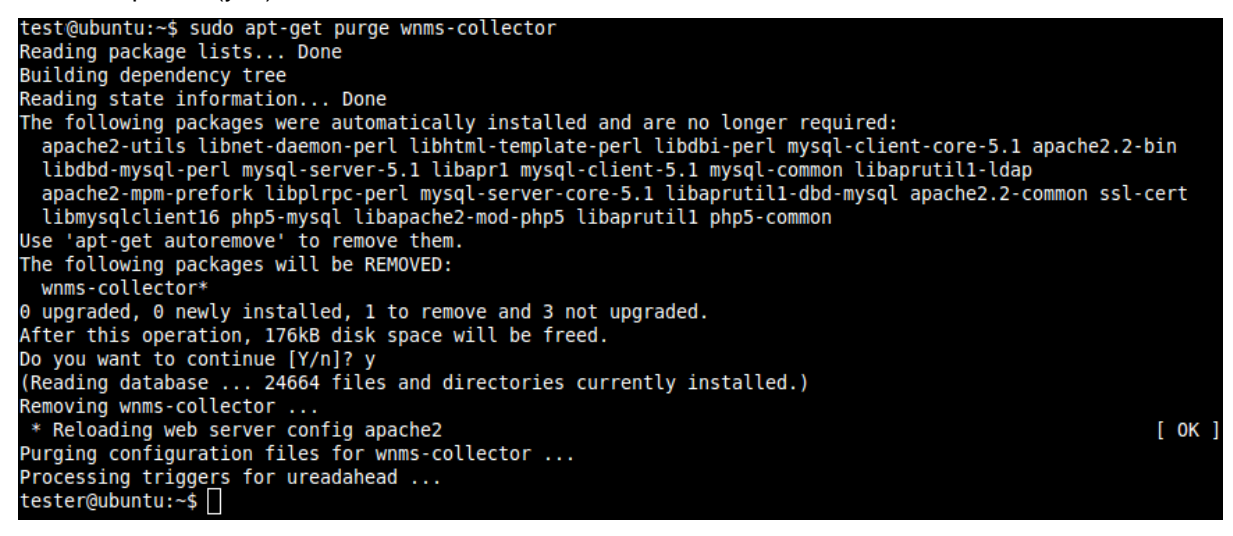

**Step 3.** The WNMS system has been successfully uninstalled.

### WNMS Virtual Image

WNMS is also available as a VMware virtual image which can be run on Windows and others operating systems. Virtual machine option is a quick way to start and familiarize with WNMS, and try all its advantages. Moreover, such virtual method can be used for normal WNMS operation. WNMS virtual image can be easily played with VMware player or VirtualBox.

#### WNMS setup with VMware player

This example covers how to setup WNMS as virtual system on Windows.

**Step 1.** Download and install VMware player.

Step 2. Download WNMS virtual image from LigoWave page www.ligowave.com and extract it.

**Step 3.** Start VMware player, choose **Open a Virtual Machine**, locate WNMS virtual image folder, select configuration file **wnms.vmx** and press **Open**.

| 🤫 VMware Player File + Virtual Machine + Help | ×                                                                                                    |
|-----------------------------------------------|----------------------------------------------------------------------------------------------------|
| Home                                          | Welcome to VMware Player                                                                                              |
|                                               | Create a New Virtual Machine<br>Create a new virtual machine, which will then be<br>added to the top of your library. |
| 🙀 Open Virtual Machine                        | ×                                                                                                    |
| Look in: 🔒 WNMS-virtual-image                 | 💽 🕝 🤣 📂 🎟 -                                                                                                    |
| Name *                                        |                                                                                                    |
| WNMS-v1.2.vmx                                 | 2011.08.12 09:46 VMware virtual                                                                                       |
| Recent Places                                 | ketation                                                                                                    |
|                                               | hots.                                                                                                    |
| Desktop                                       | ntegration,                                                                                                    |
| Libraries                                     |                                                                                                    |
|                                               |                                                                                                    |
| (                                             |                                                                                                    |
| Network                                       |                                                                                                    |
| <u>.</u>                                      |                                                                                                    |
| File name: WNMS-v1.2.vmx                      | ▼ <u>O</u> pen                                                                                                    |
| Files of type: VMware Configurat              | ion Files (*.vmx)                                                                                                    |
|                                               | vmware <sup>.</sup>                                                                                                   |

- Step 4. Select WNMS on home window and press Play virtual machine.
- **Step 5.** If the system asks about system status, leave it as copied. VMware may suggest installing of additional tools this is optional.

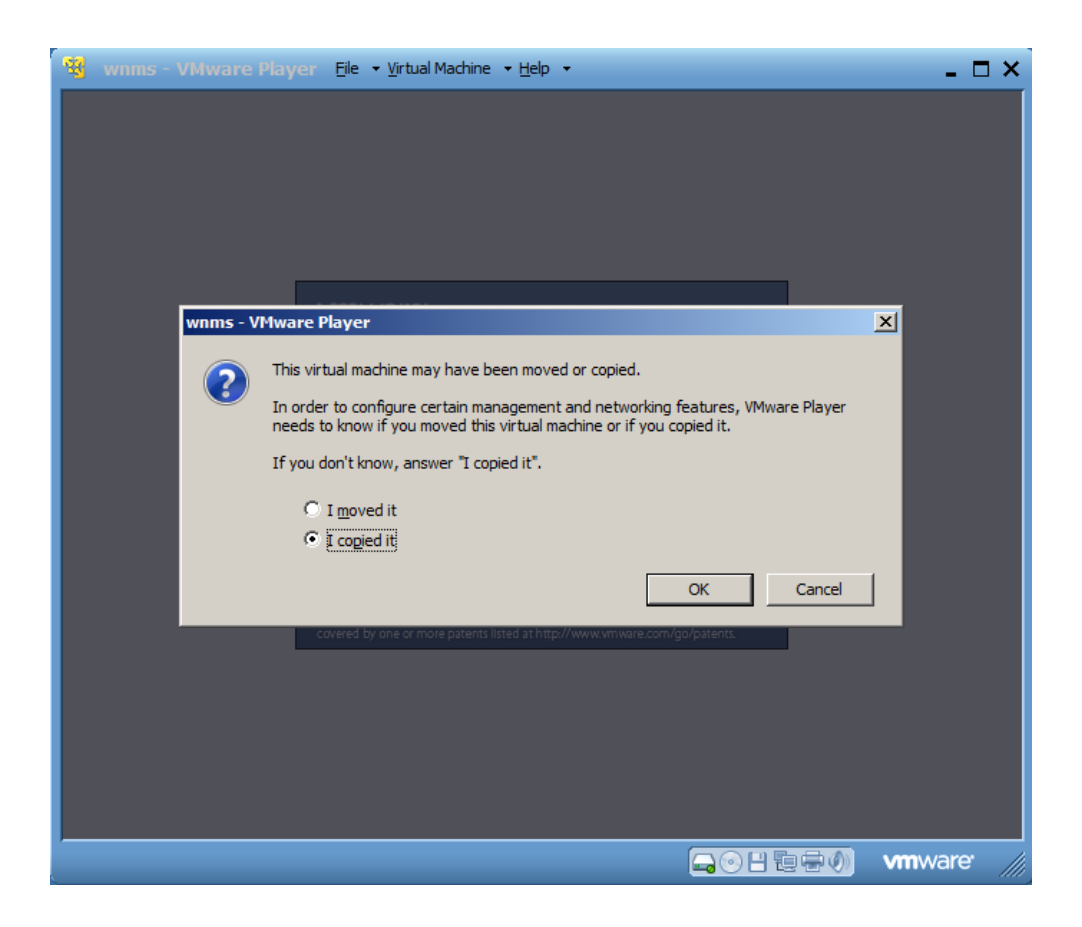

**Step 6.** You should see a following window if the system started successfully.

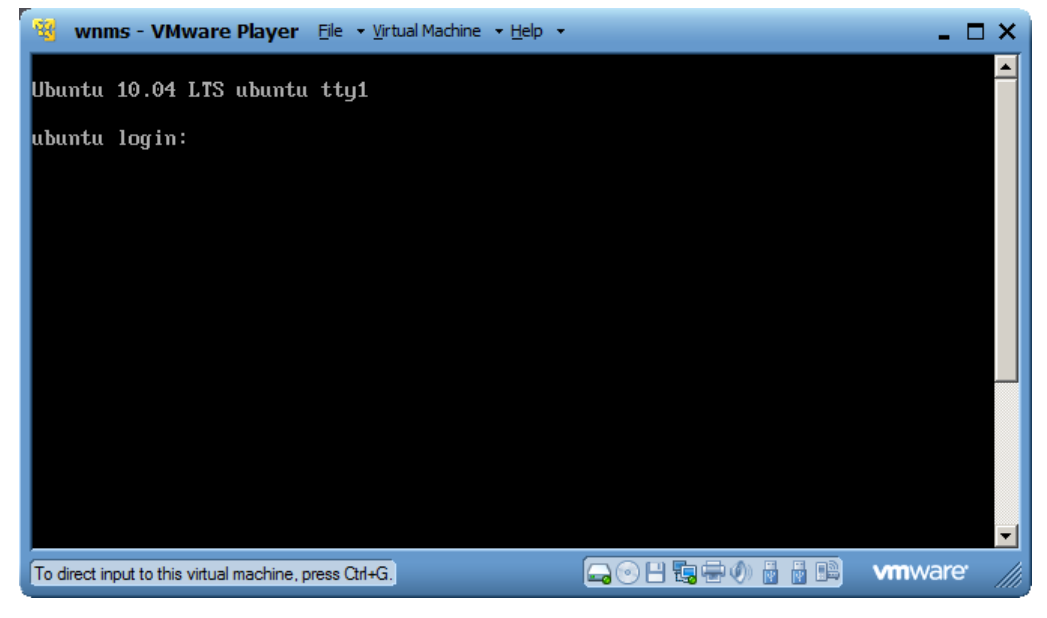

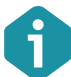

WNMS server is based on Linux. Login settings to the server console are:

- Username: wnms
- Password: admin01

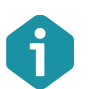

WNMS server is preconfigured with static IP address 192.168.2.66/255.255.0. VMware machine virtual network adapter is set to bridged mode.

# **Step 7.** Change WNMS IP settings according to your subnet: login to the server console, load Interfaces file by command

sudo nano /etc/network/interfaces ,

then specify the default password **admin01** and change the default IP address to custom, according your subnet.

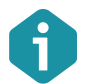

Depending on host operating system, you may use Ctrl+ N/P/F/B keys combinations instead of arrows for moving a cursor

#### **Step 8.** After changes on IP settings, reboot WNMS, execute command:

sudo reboot

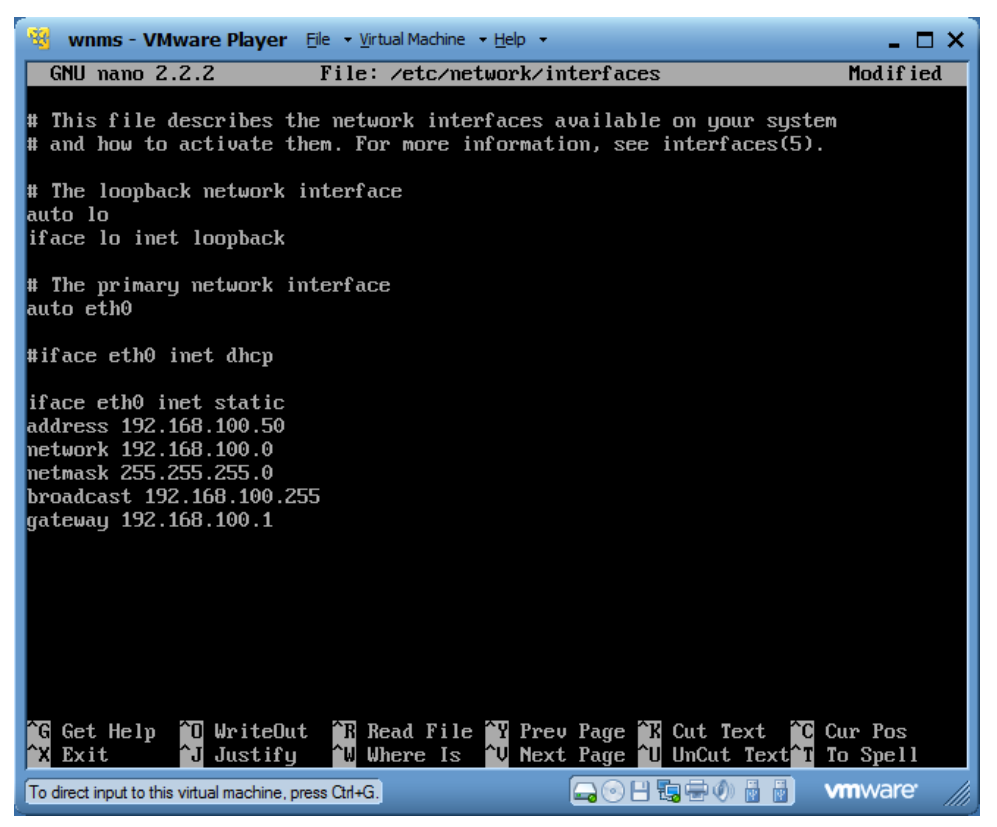

**Step 9.** Access WNMS GUI by configured IP address (in our example this would be http://192.168.100.50/wnms).

### WNMS Setup with VirtualBox

This example covers how to setup WNMS as virtual system on Windows.

- Step 1. Download and install VirtualBox machine.
- Step 2. Download WNMS virtual image from LigoWave page www.ligowave.com and extract it.
- Step 3. Start VirtualBox machine, go to File->Virtual Media Manager, choose Add, locate WNMS virtual image folder, select wnms.vmdk and press Open, then OK.

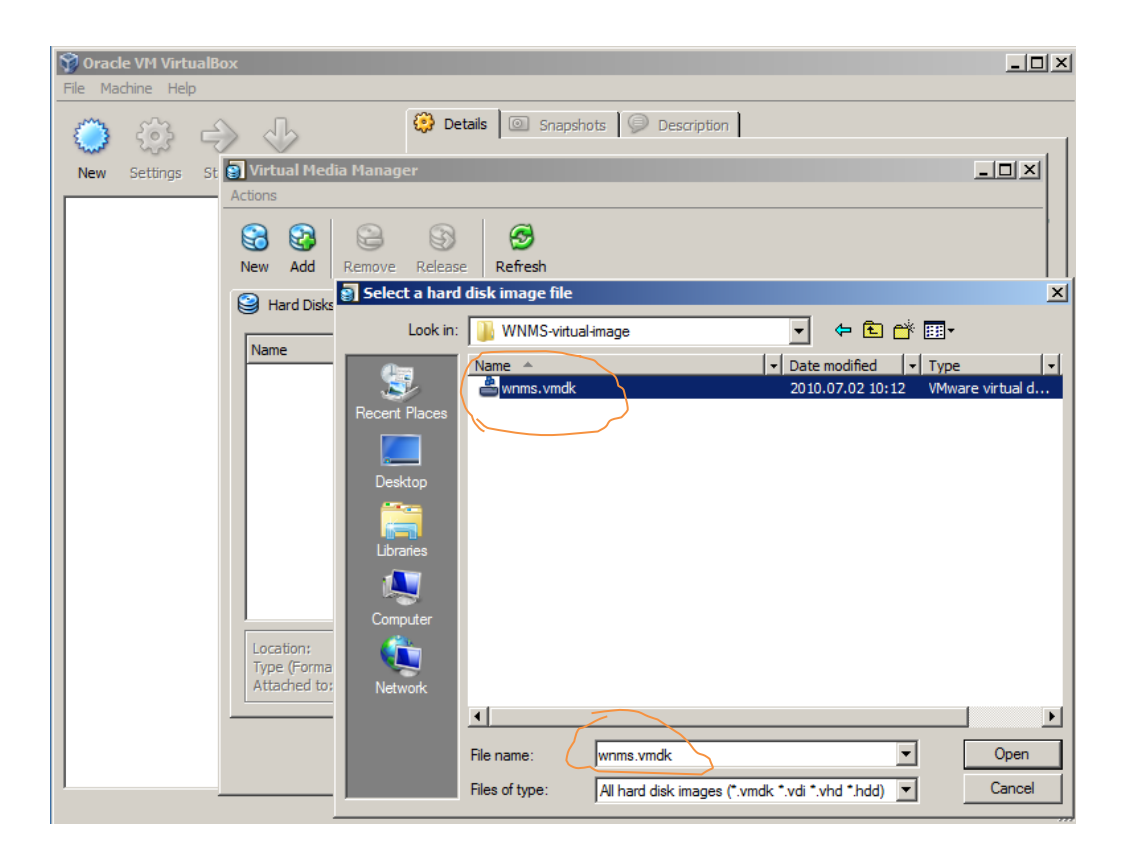

Step 4. Choose New to start Virtual Machine Wizard, press Next. Write name of virtual machine and select operating system Linux Ubuntu. Press Next, choose 512 MB of memory.

| 🖤 Create New Virtual Ma | chine                                                                                                    |
|-------------------------|----------------------------------------------------------------------------------------------------|
|                         | VM Name and OS Type                                                                                                    |
|                         | Enter a name for the new virtual machine and select the type of the guest operating system<br>you plan to install onto the virtual machine.                                  |
|                         | The name of the virtual machine usually indicates its software and hardware configuration. It<br>will be used by all VirtualBox components to identify your virtual machine. |
|                         | Name WNMS                                                                                                    |
|                         |                                                                                                    |
|                         | Operating System: Linux                                                                                                    |
|                         |                                                                                                    |
|                         |                                                                                                    |
|                         | < <u>B</u> ack <u>N</u> ext > Cancel                                                                                                    |

On virtual hard disk section select **Use existing hard disk wnms.vmdk** (normal, 20 GB)

Press Next and Finish.

**Step 5.** Go to **Settings** of newly created virtual machine, choose **Network**, change NAT to **bridged adapter** and select proper physical network card. Press **OK**.

| 🔅 WNMS - Settings | <u>1</u>                                                                                                    | <u>? ×</u> |
|-------------------|----------------------------------------------------------------------------------------------------|------------|
| 📃 General         | Network                                                                                                    |            |
| 🔝 System          |                                                                                                    |            |
| 📃 Display         | Adapter <u>1</u> Adapter <u>2</u> Adapter <u>3</u> Adapter <u>4</u>                                                            |            |
| Storage           | 🔽 Enable Network Adapter                                                                                                    |            |
| Ð Audio           | Attached to: Bridged Adapter                                                                                                   |            |
| Network           | Name: Intel(R) 82566MM Gigabit Network Connection                                                                              | -   F      |
| 🔊 Serial Ports    | Advasced                                                                                                    | -          |
| 🖉 USB             | V Auvanceu                                                                                                    |            |
| Shared Folders    |                                                                                                    |            |
|                   |                                                                                                    |            |
|                   |                                                                                                    |            |
|                   |                                                                                                    |            |
|                   |                                                                                                    |            |
|                   |                                                                                                    |            |
|                   | Select a settings category from the list on the left-hand side and move the mouse over a settings item to get more information |            |
|                   | nem to get more information.                                                                                                   |            |
|                   |                                                                                                    |            |
|                   | OK Cancel Help                                                                                                    |            |
|                   |                                                                                                    |            |

Step 6. Press Start to boot your WNMS server. You shall get following screen on success:

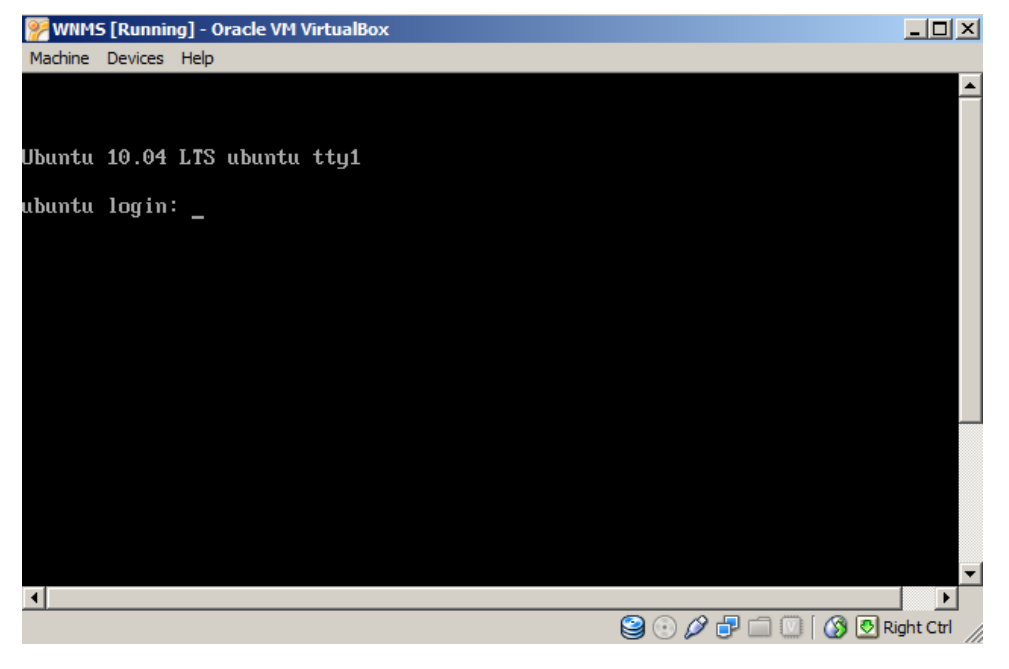

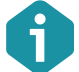

For IP address configuration on WNMS server refer to the previous section *WNMS setup* with VMware player, **Step 7**.

### Upgrade from previous version

- 1. Login to your virtual machine console. Default username is "wnms" and default password is "admin01"
- 2. Refer to the linux upgrade section. An upgrade procedure is the same

# Device Management

# Access the WNMS Server

The WNMS server installation generates a system administrator's account so you can access your WNMS server with default login settings on the first connection to the WNMS server.

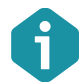

Default login settings are:

- Username: admin
- Password: admin01

Open a Web browser, type the server's IP address where the WNMS is installed (e.q. http://192.168.2.131) and the login page will be displayed:

|          | INNIS |  |
|----------|-------|--|
| Username | admin |  |
| Password | ***** |  |
|          | Login |  |

Figure 2 – WNMS Server Login Page

Enter the user's login details as requested and log on the WNMS server.

### Log Out

To leave the WNMS server, click the **Log Out** link at the top right corner of the page and you will be redirected to the WNMS server login page.

# **Device Registration**

Check if your system meets conditions for proper communication between devices and WNMS server:

- 1. Properly installed WNMS server (refer to the WNMS Installation Guide)
- 2. The WNMS Agent must be enabled on each through device web management interface:

| Wireless Network Management System (WNMS) |                          |  |
|-------------------------------------------|--------------------------|--|
| 🗹 Enable WNMS agent                       |                          |  |
| Server/Collector URL                      | https://192.168.100.253/ |  |

Figure 3 – WNMS Agent Configuration on Device GUI

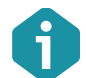

It is recommended to use  ${\tt https}$  protocol for secure communication between agent and server.

By default newly connected devices get "Unregistered" state on WNMS server. Follow the steps to register device manually:

# Step1. Navigate to the Inventory | Devices menu to view list of connected devices to the WNMS server.

|                                    | SS NETWORK MANAGEME                                    | NT SYSTEM                                  |                                                                    | Home Alert Inventory                  | Log Or<br>IWEAP Tasks Networks Statistics System                 |
|------------------------------------|--------------------------------------------------------|--------------------------------------------|--------------------------------------------------------------------|---------------------------------------|------------------------------------------------------------------|
| Advanced search                    |                                                        |                                            |                                                                    | Quick search                          |                                                                  |
| Network filter<br>▼ [¥] Select all | MAC<br>Serial number<br>Name<br>IP address<br>Firmware | Status<br>Availability<br>Device type      | Registered V Unregistered     Up V Down     (All)     Search Clear | IP, MAC, Seral,                       | Search                                                           |
| Remove selected Export             | results to CSV Ref                                     | fresh 🗹 Auto refresh                       | << Page 1 of 1                                                     | >>                                    | Items per page 25 🔻                                              |
| AP None                            | MAC 00:                                                | IP address<br>19:38:81:FB:85 192.168.3.153 | Serial<br>3 0404114700000001                                       | Firmware<br>WILI-S.FWBD-1100.v5.90-DE | Availability Status<br>VEL.rt3883.deliberant.AP- Up Unregistered |

Figure 4 – Device List: unregistered devices

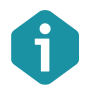

The color of the icon next to the device name indicates alert state (refer to the respective section *Alerts* for information how to setup Alert monitoring on the devices):

- Green icon means that device has no alert or has informational level alerts (active/inactive/closed).
- Yellow icon means that device has active warning level alerts or had in the past critical/warning alerts but now they are closed (not cleared) or had inactive critical/warning alerts (not cleared)
- Red icon <a>means</a> that device has active critical level alerts (not including inactive alerts)
- Step 2. A certain Network must be assigned for each registered device on the WNMS server. Click on the device name to load the Device Details window, choose the network (choose one of the default WNMS networks) for device:

| Details for AP                                                            |                                            |            |                                 | ×                |
|---------------------------------------------------------------------------|--------------------------------------------|------------|---------------------------------|------------------|
| Device details Alert history   Tasks history   Graphs   Customer services |                                            |            |                                 |                  |
| Configure                                                                 | egister Save Delete                        |            |                                 |                  |
| Device informati                                                          | on                                         |            | Device state                    |                  |
| Status                                                                    | This device is not registered.             |            | Frequency                       | 5680 MHz         |
| Friendly name                                                             | AP                                         |            | Channel width                   | 20/40 Below MHz  |
| Network                                                                   | HotSpot                                    | reate      | Data rate                       | 300 Mbps         |
| MAC                                                                       | 00:19:3B:81:FB:85                          |            | Uptime                          | 1 days, 03:13:46 |
| IP address                                                                | 192.168.3.153                              |            | Transmit power                  | 2 dBm            |
| Serial number                                                             | 0404114700000001                           |            | Wireless status                 | Down             |
| Location                                                                  | location                                   |            | Ethernet status                 | Up               |
| Coordinates                                                               | Latitude 0 Longitude 0                     | <b>(</b> ) | Encryption                      | Off              |
| Firmware                                                                  | WILI-S.FWBD-1100.v5.90-DEVEL.rt3883.delibe | rant       | Signal level                    | N/A              |
| Heartbeat interval                                                        | 5 minutes                                  |            | Maps                            |                  |
| Last heartbeat                                                            | 05/25/2012 2:30 PM                         |            | Show device on topo map         |                  |
| Profiles                                                                  |                                            |            | Show device on geographical map |                  |
| Alert profile                                                             | (None) Cre                                 | eate       |                                 |                  |
| Stats profile                                                             | (None) V Cre                               | eate       |                                 |                  |
| Device type                                                               | (None)                                     |            |                                 |                  |

Figure 5 – Device Details: device registration

There are 3 functional buttons that controls device settings:

- **Configure** click to load regular device web management interface on new web browser's window (direct access to the device is required. Won't work under NAT).
- Register click to register the device. This button is active only if device state is "Unregistered".
- Save saves changes that were made on this page.
- Delete deletes particular device from the WNMS server. If deleted device continues to send heartbeats to WNMS server, it will appear on WNMS server under "Unregistered" state as soon as the first heartbeat will be get.

#### Step 3. Navigate to the Customer services menu and specify the warranty start date:

| Details for AP     |                                                          | × |
|--------------------|----------------------------------------------------------|---|
| Device details   # | Alert history   Tasks history   Graphs Customer services |   |
| Product warrant    | У                                                        |   |
| Start date         | 05/20/2012 📰 Clear                                       |   |
| Period             | 2 years (Expires 05/20/2014)                             |   |
| Save               |                                                          |   |
|                    |                                                          |   |

- Figure 6 Device Details: product warranty
- **Step 4.** The registration of the device has been finished successfully:

|                                                                                            |                                                        |                    |                                           |                                                             | Quick search            |                           |                |            |
|--------------------------------------------------------------------------------------------|--------------------------------------------------------|--------------------|-------------------------------------------|-------------------------------------------------------------|-------------------------|---------------------------|----------------|------------|
| Network filter<br>V Select all<br>(No network)<br>Point-to-Point<br>Multi-Point<br>HotSpot | MAC<br>Serial number<br>Name<br>IP address<br>Firmware | Match exact phrase | Status  <br>Availability  <br>Device type | Registered V Unregistered     Up V Down     (All)     Clear | [IP, MAC, Serial,       | Search                    |                |            |
| Remove selected Expor                                                                      | t results to CSV                                       | Refresh 🗹 Auto re  | fresh                                     | << Page 1 of 1                                              | >>                      |                           | Items per pa   | ge 25      |
| Name Netw                                                                                  | ork                                                    | MAC                | IP address                                | Serial                                                      | Firmware                |                           | Availability S | atus       |
| AP Hots                                                                                    | pot                                                    | 00:19:3B:81:FB:85  | 192.168.3.153                             | 0404114700000001                                            | WILI-S.FWBD-1100.v5.90- | DEVEL.rt3883.deliberant.A | P- Up          | Registered |

Figure 7 – Device List: successfully registered device

### Delete Device

Navigate to device table on the **Inventory | Devices** page, select required devices and click the **Remove Selected** button to delete device:

| IIIA/AAC                                                                                                    |                                                 |                                                                                                    |                                                                                    |                                                                        |                                                                                                    |                                | Log                                                    |
|----------------------------------------------------------------------------------------------------|-------------------------------------------------|----------------------------------------------------------------------------------------------------|------------------------------------------------------------------------------------|------------------------------------------------------------------------|----------------------------------------------------------------------------------------------------|--------------------------------|--------------------------------------------------------|
| WIRELES                                                                                                    | S NETWORK MANA                                  | AGEMENT SYSTEM                                                                                        |                                                                                    | Home                                                                   | a 🚺 Alerts (Inventory) SWEAP Tasks No                                                                                                    | etworks Stat                   | tistics Syst                                           |
| rices                                                                                                    |                                                 |                                                                                                    |                                                                                    |                                                                        |                                                                                                    |                                |                                                        |
| -                                                                                                    |                                                 |                                                                                                    |                                                                                    |                                                                        |                                                                                                    |                                |                                                        |
|                                                                                                    |                                                 |                                                                                                    |                                                                                    |                                                                        |                                                                                                    |                                |                                                        |
| Network filter                                                                                                  |                                                 |                                                                                                    |                                                                                    |                                                                        |                                                                                                    |                                |                                                        |
| v 🖌 Select all                                                                                                  | MAC                                             |                                                                                                    | Status 🗹 Registered                                                                | d 🖌 Unregistered                                                       | IP, MAC, Serial, Search                                                                                                    |                                |                                                        |
| (Ne estuaric)                                                                                                   | Serial number                                   |                                                                                                    | Availability 🖌 Up                                                                  | ✓ Down                                                                 |                                                                                                    |                                |                                                        |
| (No network)                                                                                                    |                                                 |                                                                                                    |                                                                                    |                                                                        |                                                                                                    |                                |                                                        |
| Point-to-Point                                                                                                  | Name                                            |                                                                                                    | Device type (All)                                                                  | •                                                                      |                                                                                                    |                                |                                                        |
| Multi-Point                                                                                                    | IR address                                      |                                                                                                    |                                                                                    |                                                                        |                                                                                                    |                                |                                                        |
| 🔻 🗹 HotSpot                                                                                                    | The address                                     |                                                                                                    |                                                                                    |                                                                        |                                                                                                    |                                |                                                        |
| V Namai                                                                                                    | Firmware                                        |                                                                                                    |                                                                                    |                                                                        |                                                                                                    |                                |                                                        |
|                                                                                                    |                                                 | Match exact phrases                                                                                   | Search                                                                             | Clear                                                                  |                                                                                                    |                                |                                                        |
| Remove selected Export                                                                                          | results to CSV                                  | Refresh 🗸 Auto refres                                                                                 | h << 1                                                                             | Page 1 of 1 >>                                                         |                                                                                                    | Items per p                    | bage 25                                                |
| Name                                                                                                    | Network                                         | MAC                                                                                                   | IP address                                                                         | Serial                                                                 | Firmware                                                                                                    | Availability                   | Status                                                 |
| 📕 🌑 Indentificação do Equipa                                                                                    | r None                                          | 00:19:38:80:19:89                                                                                     | 192.168.3.131                                                                      | FFFFFFFFFFFFFFF                                                        | WILI-S.FWBD-0100.v5.90-DEVEL.rt2880.deliberant.AP-C                                                                                                    | Up                             | Unregistered                                           |
|                                                                                                    |                                                 |                                                                                                    |                                                                                    |                                                                        |                                                                                                    |                                |                                                        |
| 🛛 🥥 Zmogo Namai Routeris                                                                                        | Namai                                           | 20:CF:30:A7:EE:4A                                                                                     | 87.247.74.205                                                                      | 00B302020202                                                           | WILI-S.AP1000.v5.28.xscale.wili-ap.30239.100913.0232                                                                                                    | Up                             | Registered                                             |
| Zmogo Namai Routeris                                                                                            | Namai<br>Namai                                  | 20:CF:30:A7:EE:4A<br>00:19:38:FF:07:0A                                                                | 87.247.74.205<br>67.191.180.137                                                    | 00B302020202<br>030311270000029F                                       | WILI-S.AP1000.v5.28.xscale.wili-ap.30239.100913.0232<br>WILI-S.FWBD-0500.v5.80.rt3052.Deliberant.APC.en_US                                                                                                    | Up<br>Down                     | Registered<br>Registered                               |
| Zmogo Namai Routeris     orlando APC-2Mi     orlio APC-2Si                                                      | Namai<br>Namai<br>Namai                         | 20:CF:30:A7:EE:4A<br>00:19:38:FF:07:0A<br>00:0C:43:30:62:99                                           | 87.247.74.205<br>67.191.180.137<br>85.255.53.218                                   | 00B302020202<br>030311270000029F<br>FFFFFFFFFFFFFF                     | WILI-S.AP1000.v5.28,xscale.wili-ap.30239.100913.023<br>WILI-S.FWBD-0500.v5.80.rt3052.Deliberant.APC.en_US.<br>WILI-S.FWBD-0200.v5.78-1.rt3050.noname.AP-CPE.en_                                                                                                    | Up<br>Down<br>Up               | Registered<br>Registered<br>Registered                 |
| Zmogo Namai Routeris     orlando APC-2Mi     orlio APC-2Si     bités o gal ir žmogo dev                         | Namai<br>Namai<br>Namai<br>ra HotSpot           | 20:CF:30:A7:EE:4A<br>00:19:3B:FF:07:0A<br>00:0C:43:30:62:99<br>00:0C:43:30:90:0E                      | 87.247.74.205<br>67.191.180.137<br>85.255.53.218<br>192.168.3.119                  | 00B302020202<br>030311270000029F<br>FFFFFFFFFFFFFF<br>FFFFFFFFFFFFFF   | WILI-S.AP1000.v5.28.xscale.wili-ap.30239.100913.023           WILI-S.FWBD-0500.v5.80.r3052.Deliberant.APC.en_US.           WILI-S.FWBD-0200.v5.78-1.r13050.noname.AP-CPE.en_           WILI-S.FWBD-0100.v5.90-DEVEL.r2880.deliberant.AP-C                                 | Up<br>Down<br>Up<br>Up         | Registered<br>Registered<br>Registered<br>Registered   |
| Zmogo Namai Routeris     rolando APC-2Mi     rolio APC-2Si     bités o gal ir žmogo dev     Zmogo PTP numba duo | Namai<br>Namai<br>Namai<br>A HotSpot<br>r: None | 20:CF:30:A7:EE:4A<br>00:19:3B:FF:07:0A<br>00:0C:43:30:62:99<br>00:0C:43:30:90:0E<br>00:19:3B:80:19:B9 | 87.247.74.205<br>67.191.180.137<br>85.255.53.218<br>192.168.3.119<br>192.168.3.100 | 00B302020202<br>030311270000029F<br>FFFFFFFFFFFFFF<br>FFFFFFFFFFFFFFFF | WILI-S.AP1000.v5.28.xscale.wili-ap.30239.100913.023<br>WILI-S.FWBD-0500.v5.80.r43052.Deliberant.APC.en_US<br>WILI-S.FWBD-0200.v5.78-1.rt3050.noname.AP-CPE.en_<br>WILI-S.FWBD-0100.v5.90-DEVEL.rt2880.deliberant.AP-C<br>WILI-BRIDGE.FWBD-0100.v6.80-DEVEL.rt2880.noname. | Up<br>Down<br>Up<br>Up<br>Down | Registered<br>Registered<br>Registered<br>Unregistered |

Figure 8 – Delete Device form the WNMS

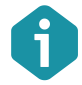

Deleted device appears on WNMS server with "Unregistered" state if it continues to send heartbeats to the server.

# **Device Monitoring**

There are two main device monitoring tools on the WNMS server:

- Alerts monitor the state and report all alarms received from the device.
- Statistics in graphs gathers and displays graphically chosen statistics.

### Alerts

The main WNMS server feature is to gather and display alerts that were sent from devices to the WNMS server using heartbeats.

The source of alerts is the **Alert Profile**, assigned to the device. Alert profiles consist of alerts that are described in Alert Definitions. There are three severity levels of alarms: critical, warning and informational. These alarm's levels are user definable/customizable. WNMS server has two default predefined Alert Profiles, which includes following standard Alert Definitions:

Basic alert profile:

- Device availability (up/down) critical alerts on device state change: up/down.
- Ethernet port status critical alerts on Ethernet port state change: up/down.
- Radio status critical alerts on Radio port state change: up/down.
- **Reboot** warning alerts on device reboot.
- **RSSI** warning alerts if RSSI threshold is below 20.
- Extended alert profile:
- Device availability (up/down) critical alerts on device state change: up/down.
- Ethernet port status critical alerts on Ethernet port state change: up/down.
- Radio status critical alerts on Radio port state change: up/down
- **Reboot** warning alerts on device reboot.
- RSSI warning alerts if RSSI threshold is below 20.
- Frequency change warning alerts on frequency change.
- Noise level warning alerts if Noise level is above -80 dBm.
- **RX packet drop %** warning alerts if RX packet drop becomes larger than 5%.
- **TX Retry** % warning alerts if TX packet retry becomes larger than 5%.
- Warranty expired warning alerts when the warranty is expired already.
- Warranty expiring soon informational alerts if warranty expires within a 30 days.
- Radio peer count informational alerts if number of radio peers is larger than 20.

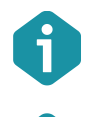

The threshold of Alert Definition can be changed or a new custom Alert Definition can be created on the **Alerts | Alerts Definitions** page.

The severity of alerts (critical, warning or informational) can be changed on the **Alerts** | **Alerts Profiles** page, when adding an alert definition to the profile.

| s   Ignored alerts 🤇 Alert prof                                                                                                    | les Alert definition                                                   |                                    |                                      |                                         |                                       |                                       |
|----------------------------------------------------------------------------------------------------|------------------------------------------------------------------------|------------------------------------|--------------------------------------|-----------------------------------------|---------------------------------------|---------------------------------------|
| $\sim$                                                                                                    | -                                                                      |                                    |                                      |                                         |                                       |                                       |
| ert profiles                                                                                                    |                                                                        |                                    |                                      |                                         |                                       |                                       |
| Available alert profiles are                                                                                                    | e listed below                                                         |                                    |                                      |                                         |                                       |                                       |
| Profile name                                                                                                    |                                                                        | Created by                         | E-m                                  | ail notification                        | Description                           |                                       |
| Basic                                                                                                    |                                                                        | admin                              | Dis                                  | abled                                   |                                       |                                       |
| Extended                                                                                                    |                                                                        | admin                              | Dis                                  | abled                                   |                                       |                                       |
|                                                                                                    |                                                                        |                                    |                                      |                                         |                                       |                                       |
| Add new Edit Dele                                                                                                    | ete                                                                    |                                    |                                      |                                         |                                       |                                       |
| Add new Edit Del                                                                                                    | ete                                                                    |                                    |                                      |                                         |                                       |                                       |
| Add new Edit Del<br>Alert definitions in this pro<br>Alert name                                                                                   | ete<br>file<br>Severity                                                | Notify                             | SNMP OID                             | Description                             | Operation                             | Threshold                             |
| Add new Edit Dek<br>Alert definitions in this pro<br>Alert name<br>Ethernet Port Status                                                           | ete<br>file<br>Severity<br>Critical                                    | Notify<br>Yes                      | SNMP OID<br>N/A                      | Description<br>N/A                      | Operation<br>N/A                      | Threshold N/A                         |
| Add new Edit Dek<br>Alert definitions in this pro<br>Alert name<br>Ethernet Port Status<br>Radio Status                                           | ete<br>file<br>Severity<br>Critical<br>Critical                        | Notify<br>Yes<br>Yes               | SNMP OID<br>N/A<br>N/A               | Description<br>N/A<br>N/A               | Operation<br>N/A<br>N/A               | Threshold<br>N/A<br>NA                |
| Add new Edit Del<br>Alert definitions in this pro<br>Alert name<br>Ethernet Port Status<br>Radio Status<br>Device Availability (up/down)          | ete<br>file<br>Severity<br>Critical<br>Critical<br>Critical            | Notify<br>Yes<br>Yes<br>Yes        | SNMP OID<br>N/A<br>N/A<br>N/A        | Description<br>IV/A<br>IV/A<br>IV/A     | Operation<br>N/A<br>N/A<br>N/A        | Threshold<br>N/A<br>N/A<br>N/A        |
| Add new Edit Dek<br>Alert definitions in this pro<br>Alert name<br>Ethernet Port Status<br>Radio Status<br>Device Availability (up/dom)<br>Reboot | ete<br>file<br>Severity<br>Critical<br>Critical<br>Critical<br>Warning | Rotify<br>Yes<br>Yes<br>Yes<br>Yes | SNMP OID<br>N/A<br>N/A<br>N/A<br>N/A | Description<br>IVA<br>IVA<br>IVA<br>IVA | Operation<br>N/A<br>N/A<br>N/A<br>N/A | Threshold<br>N/A<br>N/A<br>N/A<br>N/A |

Use Alerts | Alert Profiles menu to view the full list of alert profiles:

Figure 9 – Default Alert Profiles Table

Follow the steps to enable alert monitoring on the chosen device:

Step 1. Assign the Alert profile for the particular the device. Navigate to the Inventory | Devices menu, click on your device name and load the device Details window to assign default Alert profile:

| Details for AP     |                                                           |                 | ×                  |
|--------------------|-----------------------------------------------------------|-----------------|--------------------|
| Device details A   | lert history   Tasks history   Graphs   Customer services |                 |                    |
| Configure R        | egister Save Delete                                       |                 |                    |
| Device informati   | on                                                        | Device state    |                    |
| Status             | This device is currently UP.                              | Frequency       | 5680 MHz           |
| Friendly name      | AP                                                        | Channel width   | 20/40 Below MHz    |
| Network            | HotSpot 🗸 Create                                          | Data rate       | 300 Mbps           |
| MAC                | 00:19:3B:81:FB:85                                         | Uptime          | 1 days, 04:08:49   |
| IP address         | 192.168.3.153                                             | Transmit power  | 2 dBm              |
| Serial number      | 0404114700000001                                          | Wireless status | Down               |
| Location           | location                                                  | Ethernet status | Up                 |
| Coordinates        | Latitude 0 Longitude 0                                    | Encryption      | Off                |
| Firmware           | WILI-S.FWBD-1100.v5.90-DEVEL.rt3883.deliberant            | Signal level    | N/A                |
| Heartbeat interval | 5 minutes                                                 | Maps            |                    |
| Last heartbeat     | 05/25/2012 3:25 PM                                        | Show device or  | n topo map         |
| Profiles           |                                                           | Show device or  | n geographical map |
| Alert profile      | Basic V Create                                            |                 |                    |
| Stats profile      | (None) 🛛 🗸 🗸                                              |                 |                    |
| Device type        | (None) V                                                  |                 |                    |
|                    |                                                           |                 |                    |

Figure 10 – Assign Chosen Alert Profile.

Step 2. Navigate to the Alert menu to view system alerts that were sent by the registered devices. As soon as the correct Alert profile has been assigned to the device, WNMS server starts monitor device alerts that were sent from a device to the WNMS server with each heartbeat.

|                             | RELESS NETWORK MANAGEMENT SY                           | STEM                 | н                              | iom 🚺 🕕 Alerts    | nventory SWEAP Ta                  | sks Networks Statistics       | Log (<br>Syste |
|-----------------------------|--------------------------------------------------------|----------------------|--------------------------------|-------------------|------------------------------------|-------------------------------|----------------|
| erts ] Ignored alerts   Ale |                                                        |                      |                                |                   |                                    |                               |                |
| Search criteria             |                                                        |                      |                                | Ale               | ert maintenance                    |                               |                |
| Networks:                   | Alerts:                                                | Device name(s)       |                                |                   | Clear all alerts                   |                               |                |
| ▼ ✓ Select all              | ▼ ✓ Select all                                         | Device IP(s)         |                                | i i i             | Clear all except active            |                               |                |
| Point-to-Point              | ▼ Noise Level                                          | Alert message        | Critical ✔ Warning ✔ Inf       | formation         |                                    |                               |                |
| HotSpot                     | ▼ RX Packet Drop 9                                     | % Date of alert      | through                        |                   |                                    |                               |                |
|                             | v TX Retry %<br>v Ethernet Port Stat<br>v Radio Status | Alert state          | Show active alerts only Search |                   |                                    |                               |                |
| Select all Clear sele       | ted Ignore selected Re                                 | fresh 🗹 Auto refresh | << Page 1 of                   | 1 >>              |                                    | Items per page                | 25             |
| Severity State              | Alert name Devic                                       | e name Time          | Network IP a                   | address Curre     | nt warran Alert message            |                               | Ma             |
| Critical Inacti             | e Radio Status AP                                      | 05/25/2012 4         | HotSpot 192                    | 2.168.3.153 Warr  | anty valid Radio peer 00:19:3B     | :81:AF:7C disconnected on ra0 | - 0            |
| Warning Inacti              | e Reboot AP                                            | 05/25/2012 4         | HotSpot 192                    | 2.168.3.153 Warr  | anty valid Device rebooted         |                               | 6              |
| Critical Inacti             | e Radio Status AP                                      | 05/25/2012 3         | HotSpot 192                    | 2.168.3.153 Warr  | anty valid Radio peer 00:19:38     | :81:AF:7C connected on ra0    | 6              |
| Critical Close              | Ethernet Port Statu: AP                                | 05/25/2012 3         | HotSpot 192                    | 2.168.3.153 Warr  | anty valid Ethernet interface eth  | 0 UP                          | 6              |
| Critical Active             | Ethernet Port Statu: AP                                | 05/25/2012 3         | HotSpot 192                    | 2.168.3.153 Warra | anty valid Ethernet interface eth  | 0 DOWN                        | 6              |
| Critical Close              | Ethernet Port Statu: AP                                | 05/25/2012 3         | HotSpot 192                    | 2.168.3.153 Warr  | anty valid Ethernet interface eth  | 0 UP                          | 6              |
| Critical Active             | Ethernet Port Status AP                                | 05/25/2012 3         | HotSpot 192                    | 2.168.3.153 Warr  | anty valid. Ethernet interface eth | DOWN                          |                |

Figure 11 – Alerts Table

The color of alerts indicates alerts severity or closed alerts: **Critical** alerts – red color **Warning** alerts – yellow color **Informational** alerts – green color **Closed** alerts – light blue color **Closed** alerts – light blue color **Closed** alert – light blue color **Closed** alert – light blue color **Closed** alert – light blue color **Closed** alert – light blue color **Closed** alert – light blue color **Closed** alert – light blue color **Closed** alert – light blue color **Closed** alert – light blue color **Closed** alert – light blue color **Closed** alert – light blue color **Closed** alert – light blue color **Closed** alert – light blue color **Closed** alert – light blue color **Closed** alert – light blue color **Cl** 

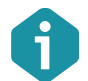

A red exclamation sign 🥥 appears next to Alerts tab when WNMS has active critical or warning alerts (see *Figure 11 – Alerts Table*).

Alerts are grouped into two types having three different states:

- Active or Closed type shows the alerts in two different states: the Active state appears when the monitored parameter or value gets back to the normal the Closed state appears. For example, if RSSI level of a devices reaches the specified threshold or exceeds it, the alert state becomes active; when RSSI level is lower than the specified threshold, the alert state becomes Closed.
- **Inactive** state shows alerts which have no states, i.e. they cannot get worse or better. Such alerts just inform about the actions which have been performed. There are only three alerts in the Inactive state: Reboot, Frequency Change and Radio status (association/disassociation of Radio Peers).

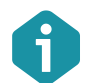

The outdated alerts can be simply removed from the alerts table by selecting them and using **Clear Selected Alerts** button.

### Graphs

The WNMS server is perfect for graphical visualization of device statistical data that was sent from devices to WNMS server with the heartbeats. The main condition, to display graphs of required statistics, is to assign the correct statistics template (default or custom) for the device. Only then WNMS server will start to gather required statistics from the device.

WNMS server has seven predefined default **Statistics Profiles** (Statistics | Statistic Profiles menu) for PTP and APC (AP/CPE) which contains specific **Statistic Definitions**, proper for appropriate product:

- PTP MIMO
- PTP all products
- APC 11n Station
- APC 11n Access Point
- APC 11a/g CPE2/CPE5/AP2i/APsolo
- APC 11a/g AP Duo
- APC 11a/g AP Quad

There is possibility to create custom Statistics Profile, including necessary statistics definitions (buildin or custom) on **Statistics | Statistic profiles** page. The statistics definitions are formed from SNMP OID by adding necessary settings on the **Statistics | Statistic definitions** page. If exact SNMP OID is known, it can by specified directly. Other way is to add SNMP OID from local library.

Follow the steps to setup WNMS server to display a statistics graphically for the device:

Step 1.Assign correct Statistics profile for the particular device. Navigate to the Inventory |<br/>Devices menu, click on your device name and load the device Details window to<br/>assign default Statistics profile:

| Details for AP                    |                                                            | ×                               |
|-----------------------------------|------------------------------------------------------------|---------------------------------|
| Device details                    | Alert history   Tasks history   Graphs   Customer services |                                 |
| Configure                         | Register Save Delete                                       |                                 |
| Device informa                    | tion                                                       | Device state                    |
| Status                            | This device is surrently UD                                |                                 |
| Status                            |                                                            |                                 |
| Friendly name                     | Ар                                                         | Channel width 20/40 Below MHz   |
| Network                           | HotSpot 🗸 Create                                           | Data rate 300 Mbps              |
| MAC                               | 00:19:3B:81:FB:85                                          | Uptime 3 days, 17:50:52         |
| IP address                        | 192.168.3.153                                              | Transmit power 2 dBm            |
| Serial number                     | 0404114700000001                                           | Wireless status Up              |
| Location                          | location                                                   | Ethernet status Up              |
| Coordinates                       | Latitude 0 Longitude 0                                     | Encryption On                   |
| Firmware                          | WILI-S.FWBD-1100.v5.90-DEVEL.rt3883.deliberant             | -52 dBm<br>Signal level         |
| Heartbeat interva                 | al American Siminutes                                      | -52 dBm                         |
| Last heartbeat                    | 05/29/2012 9:48 AM                                         | Maps                            |
| Profiles                          |                                                            | Show device on topo map         |
| Alert profile                     | Basic Create                                               | Show device on geographical map |
| <ul> <li>Stats profile</li> </ul> | APC 11n Access Point                                       |                                 |
| Device type                       | (None)                                                     |                                 |
|                                   |                                                            |                                 |

Figure 12 – Device Details: assign statistics profile

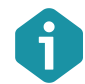

It is recommended to use default WNMS Statistics profiles as they are already preconfigured in default WNMS configuration.

- **Step 2.** After the Statistics profile is assigned to the device, need to wait until WNMS server gathers a certain amount of statistical data from the device. Then all the specified graphs can be drawn.
- **Step 3.** Load the **Graphs** menu on the device Details window and the graphs of chosen statistics (specified in the Statistics profile) will be displayed:

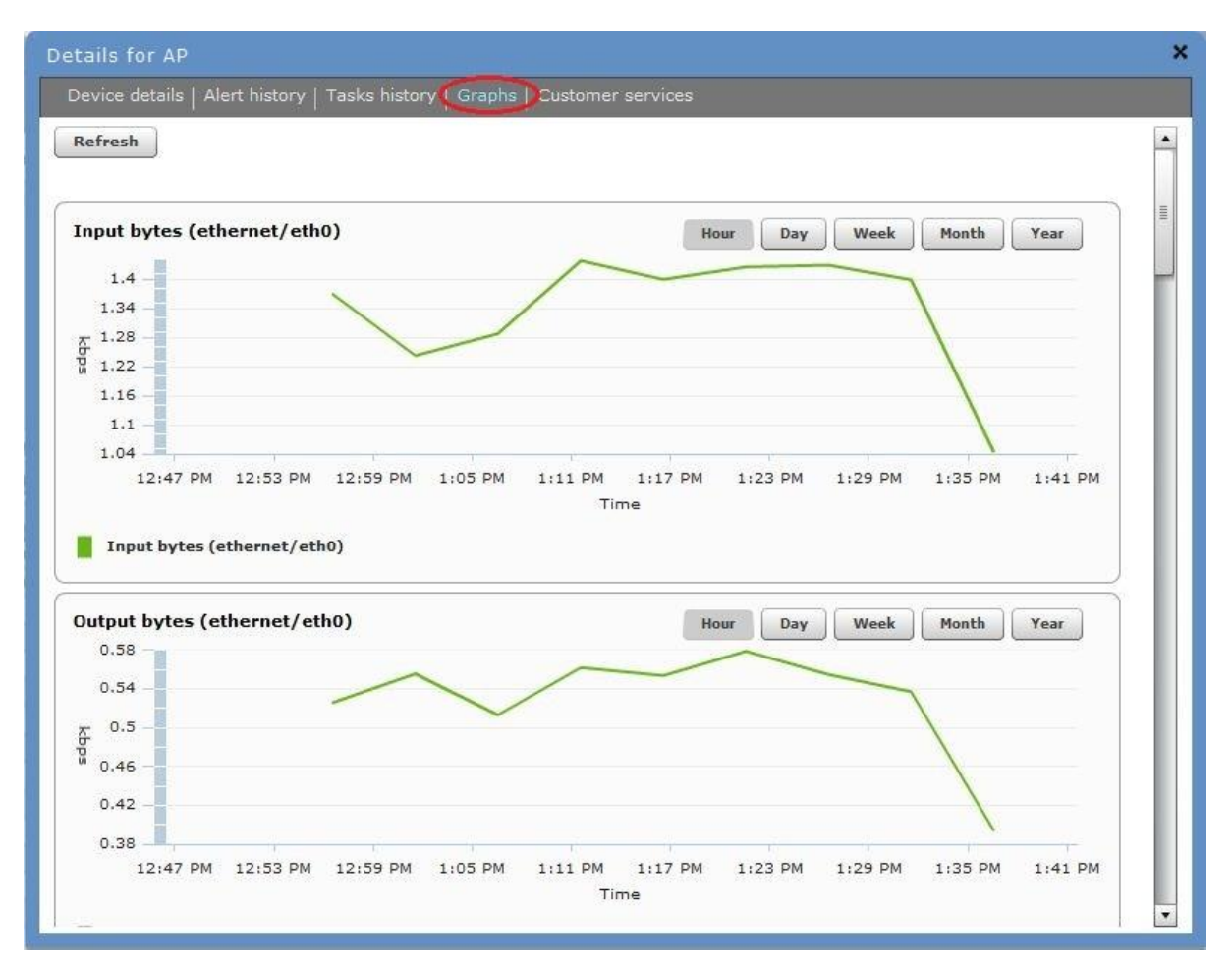

Figure 13 – Device Statistics Graphs

# Device Maintainance

The several tasks can be scheduled and performed on devices, registered on the WNMS server:

- Configuration download form the device
- Configuration upload to the device
- Send and Upgrade firmware on the device
- Troubleshooting file download from the device
- Reboot the device

The new task is created using **Add new** button on the **Tasks** page, which loads a new task creating wizard:

|           |                                            |                   |         |              |              |                  |        | ~          |          |              | Log Out |
|-----------|--------------------------------------------|-------------------|---------|--------------|--------------|------------------|--------|------------|----------|--------------|---------|
| •         | WIRELESS NETWORK N                         | ANAGEMENT SYSTEM  |         |              | Home         | Alerts Inventory | SWEAP  | Tasks      | Networks | Statistics   | System  |
| $\subset$ | asks)Firmware images   Configuration files |                   |         |              |              |                  |        |            |          |              |         |
|           |                                            |                   |         |              |              |                  |        |            |          |              |         |
|           |                                            |                   |         |              |              |                  |        |            |          |              |         |
|           | Select all Add new Mean select             | clear completed   | Refresh | Auto refresh |              |                  | Filter | V Eniled   | Comple   | ted 🖌 Sche   | dulad   |
|           |                                            | eu cien compièceu | Refresh |              |              |                  |        | - Faired   | Comple   | ted 💽 oche   | Juneo   |
|           | Task type                                  | Description       | _       | Status       | Execute date | Created by       | Da     | te created |          | Total device | 25      |
|           |                                            |                   |         |              |              |                  |        |            |          |              | _       |
|           |                                            |                   |         |              |              |                  |        |            |          |              | _       |
|           |                                            |                   |         |              |              |                  |        |            |          |              | _       |
|           |                                            |                   |         |              |              |                  |        |            |          |              |         |
|           |                                            |                   |         |              |              |                  |        |            |          |              |         |
|           |                                            |                   |         |              |              |                  |        |            |          |              |         |

Figure 14 – Tasks Scheduler

Tasks listed in this table have different icons indicating different types of tasks:

- Clock icon emeans pending tasks. It can indicate either a task which is scheduled to be performed later, or a pending task which has not been performed as the device was offline on the scheduled time (in the latter case the scheduled task will be performed as soon as the device appears online).
- Green icon Sindicates successfully completed tasks.
- Red icon <a href="mailto:icon">within icon</a> indicates that task failed.

|               |         |                 |               |                              |         |                         |                    |            |                        | ind otacided    |       |
|---------------|---------|-----------------|---------------|------------------------------|---------|-------------------------|--------------------|------------|------------------------|-----------------|-------|
| <b>)</b> irmw |         |                 |               |                              |         |                         |                    |            |                        |                 |       |
|               |         |                 |               |                              |         |                         |                    |            |                        |                 |       |
| s             |         |                 |               |                              |         |                         |                    |            |                        |                 |       |
| Select        | all 🔽   | dd new Cl       | ear selected  | Clear completed              | Refresh | 🖌 🖌 Auto refresh        |                    |            | Filter: 🗹 Failed 🗹 Con | npleted 🗹 Sched | duled |
| Ti            | ask typ |                 | -             | Description                  |         | Status                  | Execute date       | Created by | Date created           | Total devices   | i.    |
|               | ) Send  | a new firmware  | image to dev  | rolio fw upgrade (download)  |         | Complete                | 05/26/2011 1:06 PM | rolis      | 05/26/2011 1:06 PM     | 3               |       |
| ] (           | Perfo   | rm firmware upg | rade on devic | rolio fw upgrade (upgrade)   |         | Complete                | 05/26/2011 1:08 PM | rolis      | 05/26/2011 1:06 PM     | 3               | 0     |
|               | Down    | load troublesho | oting file    | TS 5.75, pries upgrad        |         | Complete                | 05/26/2011 3:51 PM | rolis      | 05/26/2011 3:51 PM     | 1               |       |
|               | ) Send  | a new firmware  | image to dev  | atoms (download)             |         | Complete                | 05/26/2011 4:24 PM | zmogas     | 05/26/2011 4:24 PM     | 1               |       |
| ] (           | Perfo   | rm firmware upg | rade on devic | atoms (upgrade)              |         | Complete                | 05/26/2011 4:30 PM | zmogas     | 05/26/2011 4:24 PM     | 1               |       |
|               | ) Send  | a new firmware  | image to dev  | rolio namu AP upgrade (downl | oad)    | 1 device(s) has/have an | 06/03/2011 5:15 PM | rolis      | 06/03/2011 5:15 PM     | 1               |       |
|               | Perfo   | rm firmware upg | rade on devic | rolio namu AP upgrade (upgra | de)     | 1 device(s) has/have an | 06/03/2011 5:17 PM | rolis      | 06/03/2011 5:15 PM     | 1               |       |
|               | Perfo   | rm firmware upg | rade on devic | sheduled rolio ap upgrade    |         | 1 device(s) has/have an | 06/08/2011 2:30 AM | rolis      | 06/07/2011 11:31 PM    | 1               |       |
|               | Down    | load troublesho | oting file    | rolio namu 5.75 TS           |         | Complete                | 06/15/2011 8:50 PM | rolis      | 06/15/2011 8:50 PM     | 1               |       |
| 6             | Send    | a new firmware  | image to dev  | rolio namu upgrade'as i 5.76 |         | 1 device(s) has/have an | 06/15/2011 8:55 PM | rolis      | 06/15/2011 8:55 PM     | 1               |       |
| 6             | Perfo   | rm firmware upg | rade on devic | rolio namu upgrade'as i 5.76 |         | 1 device(s) has/have an | 06/15/2011 8:57 PM | rolis      | 06/15/2011 8:55 PM     | 1               |       |
|               | ) Send  | a new firmware  | image to dev  | test is wilibox.com          |         | 1 device(s) has/have an | 06/15/2011 9:06 PM | rolis      | 06/15/2011 9:06 PM     | 1               |       |
|               | ) Send  | a new firmware  | image to dev  | rolio namu AP upgrade per up | load    | 1 device(s) has/have an | 06/15/2011 9:18 PM | rolis      | 06/15/2011 9:18 PM     | 1               |       |
| 1 6           | Send    | a new firmware  | image to dev  |                              |         | 1 device(s) has/have an | 06/15/2011 9:45 PM | rolis      | 06/15/2011 9:45 PM     | 1               |       |

Figure 15 – Table with Different Type of Tasks

### Firmware Upgrade

WNMS server has possibility to schedule a remote firmware upgrade for group of devices.

Follow the steps to configure firmware upload and upgrade on the chosen devices:

Step 1. Click the Add new button on the Tasks page to load the wizard and choose the task type Send firmware and upgrade:

| New task. Ste    | p 1 -> Select task type.                                                                                                    | ×  |
|------------------|----------------------------------------------------------------------------------------------------|----|
| Select task type | <ul> <li>Get configuration</li> <li>Set configuration</li> <li>Get troubleshooting file</li> <li>Send firmware and upgrade</li> <li>Send firmware only</li> <li>Upgrade only</li> <li>Reboot</li> </ul> |    |
|                  | Next Canc                                                                                                    | el |

Figure 16 – Schedule Firmware Upgrade on Devices

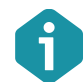

The WNMS server has possibility to store binary firmware images (under the **Tasks | Firmware images** menu).

**Step 2.** Specify the details for this task: shedule firmware image upload and upgrade to the device, also specify the firmware image from local PC.

| lask description    | Upgrade PTP unit                   |                                                                    |        |
|---------------------|------------------------------------|--------------------------------------------------------------------|--------|
| Current system time | 08/09/2011 4:04 PM                 |                                                                    |        |
| Execute             | Now Scheduled on 08/10/20          | 11 15:24                                                           |        |
| Perform upgrade     | Now Scheduled on 08/10/20          | 11 15:24                                                           |        |
|                     | Managed firmware file              |                                                                    | 1.     |
| Select firmware     | 💿 Upload new firmware file         | LIGO-PTP.FWBD-1100.v6.76.rt3883.LIGO.PTP.en_US.36974.110805.094135 | Select |
|                     | O Download the image from the URL: | http:///                                                           |        |
|                     |                                    |                                                                    |        |
|                     |                                    |                                                                    |        |

Figure 17 – Enter Task Details

# **Step 3.** Select devices that will be upgraded with the new firmware image: click **Search for devices** button and select required units:

| Network filter                |                     |             |                                          |                                          | 1000 C                                   |                                                                   |                                                    |
|-------------------------------|---------------------|-------------|------------------------------------------|------------------------------------------|------------------------------------------|-------------------------------------------------------------------|----------------------------------------------------|
| V Select all                  |                     | M.          | AC                                       |                                          | Status 🗹 Reg                             | jistered 🔛 Unregistered                                           |                                                    |
| 🗹 (No netw                    | ork)                | Serial numb | ber                                      | Ava                                      | ailability 🗹 Up                          | Down                                                              |                                                    |
| Point-to-                     | Point               | Nar         | me                                       | Dev                                      | rice type (All)                          | •                                                                 |                                                    |
| Multi-Poi                     | nt                  | IP addre    | 255                                      |                                          |                                          |                                                                   |                                                    |
| HotSpot                       |                     |             |                                          |                                          |                                          |                                                                   |                                                    |
|                               |                     | Firmwa      | are                                      |                                          |                                          |                                                                   |                                                    |
|                               |                     |             |                                          |                                          |                                          |                                                                   |                                                    |
|                               |                     |             | Match ex                                 | cact phrases                             | Sear                                     | ch for devices 🛛 🔞                                                |                                                    |
|                               |                     | ,           | Match ex                                 | cact phrases                             | Sear                                     | ch for devices 🛛 🔞                                                |                                                    |
|                               |                     |             | Match ex                                 | kact phrases                             | Sear                                     | ch for devices                                                    |                                                    |
| Select all                    |                     |             | Match ex                                 | cact phrases<br>Page 1 of                | Sear                                     | ch for devices 🔞                                                  | ns per page. 25                                    |
| Select all                    | Network             |             | Match ex                                 | cact phrases<br>Page 1 of<br>IP address  | Sear<br>1 >><br>Serial                   | ch for devices 🛛 🕲<br>Iten<br>Firmware                            | ms per page 25                                     |
| Select all Name Select Master | Network<br>Point-to | -Point      | Match ex<br><<<br>MAC<br>00:19:3B:81:A5: | Page 1 of<br>IP address<br>192.168.3.151 | Sear<br>1 >><br>Serial<br>0404111800000  | ch for devices (2)<br>Iten<br>Firmware<br>WILI-S.FWBD-1100.v5.76. | ns per Page 25<br>Availabili Statı<br>rt388 Up Reg |
| Select all Name PTP Master    | Network<br>Point-to | -Point      | Match ex                                 | Page 1 of<br>IP address<br>192.168.3.151 | Serial<br>0404111800000                  | Ch for devices (2)<br>Iten<br>Firmware<br>WILI-S.FWBD-1100.v5.76. | ns per page 25<br>Availabili Statı<br>rt388 Up Reg |
| Select all Name PTP Master    | Network<br>Point-to | -Point      | Match ex                                 | Page 1 of<br>IP address<br>192.168.3.151 | Secial<br>0404111800000                  | ch for devices (2)<br>Iten<br>Firmware<br>WILI-S.FWBD-1100.v5.76. | ns per page 25<br>Availabili Statı<br>rt388 Up Reg |
| Select all<br>Name            | Network<br>Point-to | -Point      | Match ex                                 | Page 1 of<br>IP address<br>192.168.3.151 | Sear<br>1: >><br>Serial<br>0404111800000 | ch for devices (2)<br>Iten<br>Firmware<br>WILI-S.FWBD-1100.v5.76. | ns per page 25<br>Availabili Statu<br>rt388 Up Reg |
| Select all Name PTP Master    | Network<br>Point-to | -Point      | Match ex                                 | Page 1 of<br>IP address<br>192.168.3.151 | Sear<br>1: >><br>Serial<br>0404111800000 | ch for devices (2)<br>Iten<br>Firmware<br>WILI-S.FWBD-1100.v5.76. | ns per page 25<br>Availabili Statu<br>rt388 Up Reg |

Figure 18 – Select Devices for the Task

**Step 4.** Confirm newly created firmware upgrade task by clicking the **Finish** button. According this task, the chosen firmware image will be uploaded on selected device on 08-10-2011 03:24 PM.

| end firmware and upgrade<br>pgrade PTP unit<br>B/10/2011 3:24 PM<br>B/10/2011 3:24 PM<br>dmin |                    |
|-----------------------------------------------------------------------------------------------|--------------------|
| pgrade PTP unit<br>8/10/2011 3:24 PM<br>dmin                                                  |                    |
| 8/10/2011 3:24 PM<br>8/10/2011 3:24 PM<br>dmin                                                |                    |
| 8/10/2011 3:24 PM<br>dmin                                                                     |                    |
| dmin                                                                                          |                    |
|                                                                                               |                    |
|                                                                                               |                    |
|                                                                                               | Back Finish Cancel |
|                                                                                               |                    |

Figure 19 – Task Details

**Step 5.** Open **Tasks** page and check if new task exists on Task table with clock icon (pending task):

|                                          | IAGEMENT SYSTEM              |                | Home A             | erts Inventory SWI | AP Tasks Networks       | Log Out<br>Statistics System |
|------------------------------------------|------------------------------|----------------|--------------------|--------------------|-------------------------|------------------------------|
| ka Firmware images   Configuration files |                              |                |                    |                    |                         |                              |
| Tasks                                    |                              |                |                    |                    |                         |                              |
| Select all Add new Clear selected        | Clear completed Refresh      | Auto refresh   |                    | Fi                 | lter: 🗹 Failed ✔ Comple | eted 🗹 Scheduled             |
| Task type                                | Description                  | Status         | Execute date       | Created by         | Date created            | Total devices                |
| Send a new firmware image to devi        | Upgrade PTP unit (download)  | Scheduled      | 08/10/2011 3:24 PM | admin              | 08/09/2011 4:18 PM      | 1                            |
|                                          | 11 1 mm 11 / 1 1             | Colored at a d | 08/10/2011 2:20 DM | admin              | 09/09/2011 4-19 DM      |                              |
| Perform firmware upgrade on devic        | ( Upgrade PTP unit (upgrade) | scheduled      | 00/10/2011 3130 PM | aurini             | 00/03/2011 4/10 PM      | 1                            |

Figure 20 – Task Table: pending scheduled tasks.

### Configuration File Download

Follow the steps to download configuration files from chosen devices:

**Step 1.** Click the **Add** new button on the **Tasks** page to load the wizard and choose the task type **Get configuration** from device:

| New task. Ste    | p 1 -> Select task type. X |
|------------------|----------------------------|
|                  | • Get configuration        |
|                  | Set configuration          |
|                  | Get troubleshooting file   |
| Select task type | Send firmware and upgrade  |
|                  | Send firmware only         |
|                  | Upgrade only               |
|                  | 🔘 Reboot                   |
|                  |                            |
|                  |                            |
|                  |                            |
|                  |                            |
|                  |                            |
|                  |                            |
|                  |                            |
|                  |                            |
|                  | Next Cancel                |
| - AT             |                            |

Figure 21 – Schedule Configuration File Download from Devices

| Task description    | Download configuration |                  |  |  |  |
|---------------------|------------------------|------------------|--|--|--|
| Current system time | 08/09/2011 4:42 PM     |                  |  |  |  |
| Execute             | 💿 Now 🔘 Scheduled on   | 08/09/2011 16:42 |  |  |  |
|                     |                        |                  |  |  |  |
|                     |                        |                  |  |  |  |
|                     |                        |                  |  |  |  |
|                     |                        |                  |  |  |  |
|                     |                        |                  |  |  |  |
|                     |                        |                  |  |  |  |
|                     |                        |                  |  |  |  |
|                     |                        |                  |  |  |  |
|                     |                        |                  |  |  |  |
|                     |                        |                  |  |  |  |
|                     |                        |                  |  |  |  |
|                     |                        |                  |  |  |  |
|                     |                        |                  |  |  |  |

Step 2. Shedule task: choose Now option to perform this task immediately.

Figure 22 – Enter Task Details

**Step 3.** Select the devices from which the configuration files will be downloaded to WNMS server: click **Search** button and select required devices.

| <ul> <li>▼ Select all</li> <li>✓ (No network</li> <li>✓ Point-to-Point</li> <li>✓ Multi-Point</li> <li>✓ HotSpot</li> </ul> | :)<br>int            | M/<br>Serial numb<br>Nan<br>IP addre<br>Firmwa | AC                   | Av<br>De                                 | Status<br>vailability<br>vice type | V Regist        | ered Unreg               | istered                  |                                   |                    |
|----------------------------------------------------------------------------------------------------|----------------------|------------------------------------------------|----------------------|------------------------------------------|------------------------------------|-----------------|--------------------------|--------------------------|-----------------------------------|--------------------|
|                                                                                                    |                      |                                                | Match e>             | xact phrases                             |                                    | Search          | for devices              | )                        |                                   |                    |
| Select all                                                                                                    | T.                   |                                                | <<                   | Page 1 of                                | 1 >>                               |                 |                          | Items p                  | er page                           | 25                 |
| Select all Name PTP Master                                                                                                  | Network<br>Point-to- | Point                                          | <MAC.00:19:38:81:A5: | Page 1 of<br>IP address<br>192.168.3.151 | 1 >><br>Serial<br>04041111         | Fi<br>8000001 V | mware<br>/ILI-S.FWBD-110 | Items p<br>00.v5.76.rt38 | er page 🧲 :<br>Availabili<br>8 Up | 25<br>Stati<br>Reg |

Figure 23 - Select Devices for the Task

#### **Step 4. Save** newly created task.

| New task. Step   | ) 4 -> Submit task.   |      |        | ×      |
|------------------|-----------------------|------|--------|--------|
| Task type        | Get configuration     |      |        |        |
| Task description | Set new configuration |      |        |        |
| Execute          | Now                   |      |        |        |
| Created by       | admin                 |      |        |        |
| Total devices    | 1                     |      |        |        |
|                  |                       |      |        |        |
|                  |                       |      |        |        |
|                  |                       |      |        |        |
|                  |                       |      |        |        |
|                  |                       |      |        |        |
|                  |                       |      |        |        |
|                  |                       |      |        |        |
|                  |                       |      |        |        |
|                  |                       |      |        |        |
|                  |                       |      |        |        |
|                  |                       |      |        |        |
|                  |                       |      |        |        |
|                  |                       | Back | Finish | Cancel |

Figure 24 – Task Details

**Step 5.** Open **Tasks** page and check if new task has been completed successfully (green icon). Select it and the task details will be loaded on the table below. It is now available to view or download the configuration file locally:

| Select all                                | Add new Clear selected                    | Clear completed Re | fresh 🗹 Auto refresh |              |                        | Filter: 🗹 Failed 🗹 Com | pleted 🗹 Schedu |
|-------------------------------------------|-------------------------------------------|--------------------|----------------------|--------------|------------------------|------------------------|-----------------|
| Task I                                    | type                                      | Description        | Status               | Execute date | Created by             | Date created           | Total devices   |
| k details                                 |                                           |                    |                      |              |                        |                        |                 |
| ask type                                  | Download configuration from de            | evice(s)           | Description          |              | Download configuration |                        | _               |
| tatus                                     |                                           |                    | Execute date         |              | 08/10/2011 13:50       |                        |                 |
| tatus<br>ate created                      | 08/10/2011 1:50 PM                        |                    |                      |              |                        |                        |                 |
| tatus<br>ate created<br>reated by         | 08/10/2011 1:50 PM<br>admin               |                    |                      |              |                        |                        |                 |
| tatus<br>ate created<br>reated by<br>wice | 08/10/2011 1:50 PM<br>admin<br>IP address | Status             | Date completed.      | Message      | File                   | View                   | Remove          |

Figure 25 – Task Table: completed download configuration task.

### Configuration File Upload

The WNMS server can upload configuration files for chosen devices remotely.

Follow the steps to upload configuration file (stored on administrator's PC) on a chosen device:

# Step 1. Click the Add new button on the Tasks page to load the wizard and choose the task type Set configuration:

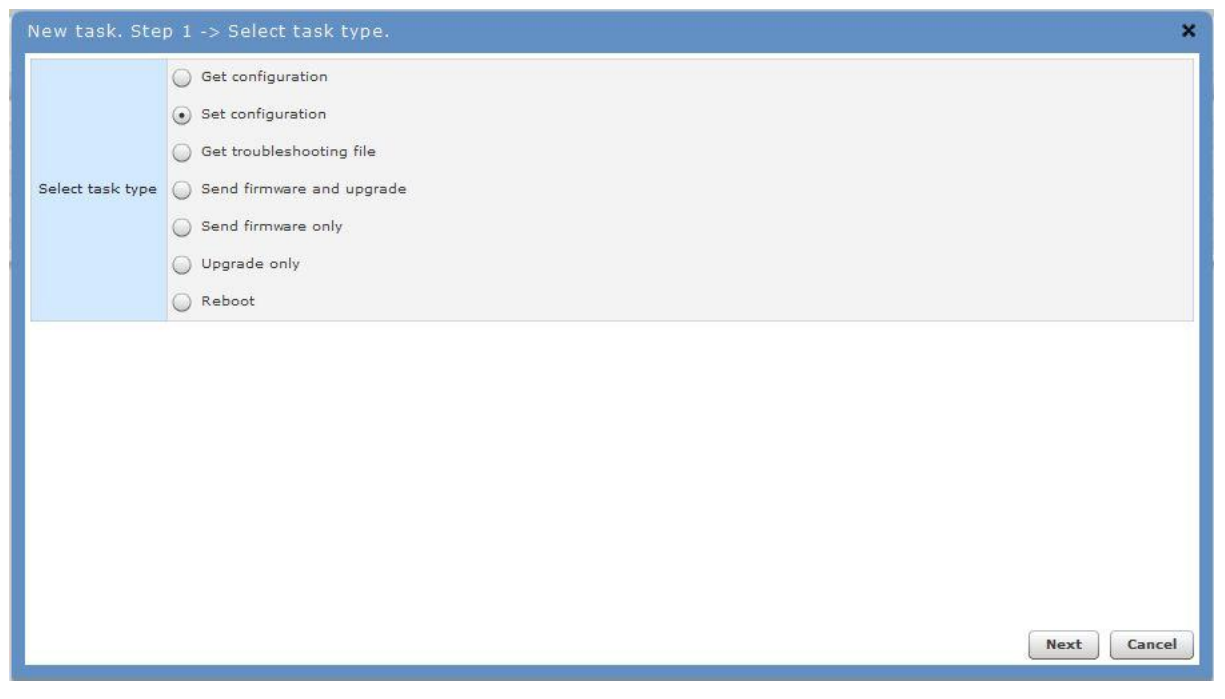

Figure 26 – Schedule Configuration File Upload on Devices

The WNMS server has possibility to store configuration files (under the **Tasks | Configuration Files** menu).

# **Step 2.** Specify the details for this task: schedule configuration file upload to the device, select the file which will be uploaded and choose to reboot the device after configuration upload.

| New task. Step 2    | 2 -> Specify task details.                      | ×      |
|---------------------|-------------------------------------------------|--------|
| Task description    | Upload configuration                            |        |
| Current system time | 08/10/2011 11:57 AM                             |        |
| Execute             | ● Now ○ Scheduled on 08/10/2011 11:56           |        |
|                     | O Managed config file                           |        |
| Select config file  | Upload new config file slave-config.txt  Select |        |
|                     | New config from text     Edit/View              |        |
| Reboot after?       | • Yes D No                                      |        |
|                     | Back Next                                       | Cancel |

Figure 27 – Specify Task Details

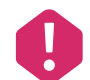

If faulty configuration is uploaded to a device it may cause unexpected behavior or failure of the device.

# **Step 3.** Select devices on which the configuration file will be uploaded: click **Search for devices** button and select required device.

| New task. Step 3 ->                                                               | Select devices.                        |                 |                 |                                                  |                  |                   | ×              |
|-----------------------------------------------------------------------------------|----------------------------------------|-----------------|-----------------|--------------------------------------------------|------------------|-------------------|----------------|
| Network filter                                                                    |                                        |                 |                 |                                                  | 10 Jan 10        |                   |                |
| ♥ ♥ Select all<br>♥ (No network)<br>♥ Point-to-Poin<br>♥ Multi-Point<br>♥ HotSpot | Serial num<br>: Na<br>IP addr<br>Firmv | MAC             | A De            | Status V R<br>vailability V U<br>vvice type (All | egistered Unres  | gistered          |                |
| Select all                                                                        |                                        | <<              | Page 1 of       | 1 >>                                             |                  | Items per pa      | ge 25 🔻        |
| Name                                                                              | Network                                | MAC             | IP address      | Serial                                           | Firmware         | Ava               | ilabili Status |
| PTP Master                                                                        | Point-to-Point                         | 00:19:38:81:A5: | : 192.168.3.151 | 040411180000                                     | 0 WILI-S.FWBD-11 | 00.v5.76.rt388 Up | Register       |
|                                                                                   |                                        |                 |                 |                                                  |                  | Back              | t Cancel       |

Figure 28 – Select Devices for the Task

#### **Step 4. Save** newly created task.

| New task. Ster   | ) 4 -> Submit task.  | ×                  |
|------------------|----------------------|--------------------|
| Task type        | Set configuration    |                    |
| Task description | Upload configuration |                    |
| Execute          | Now                  |                    |
| Created by       | admin                |                    |
| Total devices    | 1                    |                    |
|                  |                      |                    |
|                  |                      |                    |
|                  |                      |                    |
|                  |                      |                    |
|                  |                      |                    |
|                  |                      |                    |
|                  |                      |                    |
|                  |                      |                    |
|                  |                      |                    |
|                  |                      |                    |
|                  |                      |                    |
|                  |                      | Back Finish Cancel |

Figure 29 – Task Details

**Step 5.** Open **Tasks** page and check if new task has been completed:

|                             |                               |                    |                    |            | 14 A. Con-83             | an 19       |
|-----------------------------|-------------------------------|--------------------|--------------------|------------|--------------------------|-------------|
| ect all Add new Clear sel   | ected Clear completed Refres  | h 🖌 🖌 Auto refresh |                    |            | Filter: 🗹 Failed 🗹 Compl | eted 🗹 Sche |
| Task type                   | Description                   | Status             | Execute date       | Created by | Date created             | Total devic |
| Update configuration on dev | vice(s) Upload configuration  | Complete           | 08/10/2011 4:11 PM | admin      | 08/10/2011 4:11 PM       | 1           |
| Reboot device(s)            | Upload configuration (reboot) | Complete           | 08/10/2011 4:17 PM | admin      | 08/10/2011 4:11 PM       | 1           |
|                             |                               |                    |                    |            |                          |             |
| Webbor device(s)            | opicad configuration (repoor) | Complete           | 00/10/2011 411/ PM | admin      | 00/10/2011 4/11 PM       |             |

# Network Maps

WNMS has tools for graphical representation of network topology and status of registered devices on WNMS server.

Follow the steps to enable graphical network representation of registered devices on maps:

Step 1. Check if the Maps options are enabled on particular device Details pop-up window, on Inventory | Devices page.

| Details for AP X                                                          |                                                |                 |                    |  |  |  |  |
|---------------------------------------------------------------------------|------------------------------------------------|-----------------|--------------------|--|--|--|--|
| Device details Alert history   Tasks history   Graphs   Customer services |                                                |                 |                    |  |  |  |  |
| Configure Register Save Delete                                            |                                                |                 |                    |  |  |  |  |
| Device informati                                                          | on                                             | Device state    |                    |  |  |  |  |
| Status                                                                    | This device is currently UP.                   | Frequency       | 5680 MHz           |  |  |  |  |
| Friendly name                                                             | AP                                             | Channel width   | 20/40 Below MHz    |  |  |  |  |
| Network                                                                   | HotSpot v Create                               | Data rate       | 300 Mbps           |  |  |  |  |
| MAC                                                                       | 00:19:3B:81:FB:85                              | Uptime          | 4 days, 19:06:03   |  |  |  |  |
| IP address                                                                | 192.168.3.153                                  | Transmit power  | 2 dBm              |  |  |  |  |
| Serial number                                                             | 0404114700000001                               | Wireless status | Up                 |  |  |  |  |
| Location                                                                  | location                                       | Ethernet status | Up                 |  |  |  |  |
| Coordinates                                                               | Latitude 54,8633 Longitude 23.88555 🕥          | Encryption      | On                 |  |  |  |  |
| Firmware                                                                  | WILI-S.FWBD-1100.v5.90-DEVEL.rt3883.deliberant | Signal level    | -52 dBm            |  |  |  |  |
| Heartbeat interval                                                        | 5 minutes                                      | -59 dBm         |                    |  |  |  |  |
| Last heartbeat                                                            | 05/30/2012 11:04 AM                            | Maps            |                    |  |  |  |  |
| Profiles                                                                  | (                                              | Show device or  | n topo map         |  |  |  |  |
| Alert profile                                                             | Basic Create                                   | Show device or  | n geographical map |  |  |  |  |
| Stats profile                                                             | APC 11n Access Point                           |                 |                    |  |  |  |  |
| Device type                                                               | AP v                                           |                 |                    |  |  |  |  |
|                                                                           |                                                |                 |                    |  |  |  |  |

Figure 30 – Device Details: enable maps options

- Show device on topo map enable this option for network topology visualization.
- Show device on geographical Map enable this option for device network visualization on geographical map.

**Step 2.** It is important to specify the location coordinates (longitude and latitude) on **Device Details** window for graphical representation.

| Details for AP X               |                                                                           |                         |                    |  |  |  |  |
|--------------------------------|---------------------------------------------------------------------------|-------------------------|--------------------|--|--|--|--|
| Device details A               | Device details Alert history   Tasks history   Graphs   Customer services |                         |                    |  |  |  |  |
| Configure Register Save Delete |                                                                           |                         |                    |  |  |  |  |
| Device informati               | on                                                                        | Device state            |                    |  |  |  |  |
| Status                         | This device is currently UP.                                              | Frequency               | 5680 MHz           |  |  |  |  |
| Friendly name                  | АР                                                                        | Channel width           | 20/40 Below MHz    |  |  |  |  |
| Network                        | HotSpot 🗸 Create                                                          | Data rate               | 300 Mbps           |  |  |  |  |
| MAC                            | 00:19:3B:81:FB:85                                                         | Uptime                  | 4 days, 19:06:03   |  |  |  |  |
| IP address                     | 192.168.3.153                                                             | Transmit power          | 2 dBm              |  |  |  |  |
| Serial number                  | 0404114700000001                                                          | Wireless status         | Up                 |  |  |  |  |
| Location                       | location                                                                  | Ethernet status         | Up                 |  |  |  |  |
| Coordinates                    | Latitude 54.8633 Longitude 23.88555 🌍                                     | Encryption              | On                 |  |  |  |  |
| Firmware                       | WILI-S.FWBD-1100.v5.90-DEVEL.rt3883.deliberant                            | Signal level            | -52 dBm            |  |  |  |  |
| Heartbeat interval             | 5 minutes                                                                 |                         | -59 dBm            |  |  |  |  |
| Last heartbeat                 | 05/30/2012 11:04 AM                                                       | Maps                    |                    |  |  |  |  |
| Profiles                       |                                                                           | Show device on topo map |                    |  |  |  |  |
| Alert profile                  | Basic I V Create                                                          | Show device or          | n geographical map |  |  |  |  |
| Stats profile                  | APC 11n Access Point                                                      |                         |                    |  |  |  |  |
| Device type                    | AP I                                                                      |                         |                    |  |  |  |  |
|                                |                                                                           |                         |                    |  |  |  |  |

Figure 31 – Device Details: coordinates

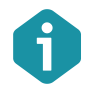

WNMS server will get the coordinates with device heartbeat automatically if they are specified in the device configuration and have not been set on WNMS server. Otherwise the coordinates must be specified manually on **Device Details** pop-up window.

**Step 3.** Specify the **Device type** (AP, CPE, PTP or other) for clear graphical representation on maps, as each type will be displayed in different icons.

| Details for AP X   |                                                           |                         |                    |  |  |
|--------------------|-----------------------------------------------------------|-------------------------|--------------------|--|--|
| Device details A   | lert history   Tasks history   Graphs   Customer services |                         |                    |  |  |
| Configure          | egister Save Delete                                       |                         |                    |  |  |
| Device informati   | Device information Device state                           |                         |                    |  |  |
| Status             | This device is currently UP.                              | Frequency               | 5680 MHz           |  |  |
| Friendly name      | AP                                                        | Channel width           | 20/40 Below MHz    |  |  |
| Network            | HotSpot V Create                                          | Data rate               | 300 Mbps           |  |  |
| MAC                | 00:19:3B:81:FB:85                                         | Uptime                  | 4 days, 19:06:03   |  |  |
| IP address         | 192.168.3.153                                             | Transmit power          | 2 dBm              |  |  |
| Serial number      | 0404114700000001                                          | Wireless status         | Up                 |  |  |
| Location           | location                                                  | Ethernet status         | Up                 |  |  |
| Coordinates        | Latitude 54.8633 Longitude 23.88555 🕥                     | Encryption              | On                 |  |  |
| Firmware           | WILI-S.FWBD-1100.v5.90-DEVEL.rt3883.deliberant            | Signal level            | -52 dBm            |  |  |
| Heartbeat interval | 5 minutes                                                 |                         | -59 dBm            |  |  |
| Last heartbeat     | 05/30/2012 11:04 AM                                       | Maps                    |                    |  |  |
| Profiles           |                                                           | Show device on topo map |                    |  |  |
| Alert profile      | Basic V Create                                            | Show device or          | n geographical map |  |  |
| Stats profile      | APC 11n Access Point                                      |                         |                    |  |  |
| Device type        | AP V                                                      |                         |                    |  |  |
|                    |                                                           | -                       |                    |  |  |

Figure 32 – Device Details: type of the device

**Step 4.** Navigate to the **Networks | Map** menu; select all options on **Map filter**, select required networks, and click **Apply filters / Refresh** button. The representation of your selected network will be displayed geographically on the map:

| INAAS                                                                                                    |                                                                                                    | Log O                                                                                                    |
|----------------------------------------------------------------------------------------------------|----------------------------------------------------------------------------------------------------|----------------------------------------------------------------------------------------------------|
| Map Topology                                                                                                    | MANAGEMENT SYSTEM Home 🌗 Alerts Inventory SWEAP                                                                                                    | Tasks Networks Statistics System                                                                                                    |
| Map filters<br>✓ Show network markers<br>✓ Show device markers<br>✓ Show links<br>Networks:<br>✓ Select all<br>✓ (No network)<br>✓ Point-to-Point<br>✓ Moti-Point<br>✓ HotSpot | Contractions and the second second se                                                                                                    | And and a second second se |
| Analy fillers / of each                                                                                                    | Marijanto (25 apskrite)<br>CPE<br>Statustic CRITICAL<br>Interest 192.166.3.151<br>Marijanto (25 apskrite)<br>CPE<br>Statustic CRITICAL<br>Marijanto (25 apskrite)<br>Statustic CRITICAL<br>Marijanto (25 apskrite)<br>Statust |                                                                                                    |

Figure 33 – Graphical Display of the Link on the Maps

The color of the device icon indicates alert state (refer to the respective section of *Alerts* for information how to setup Alert monitoring on the devices):

- Green icon means that device has no alert or has informational level alerts (active/inactive/closed).
- Yellow icon means that device has active warning level alerts or had in the past critical/warning alerts but now they are closed (not cleared) or had inactive critical/warning alerts (not cleared)
- Red icon means that device has active critical level alerts (not including inactive alerts)

Step 5. Navigate to the Networks | Topology menu; select network of your devices, and click Apply filters / Refresh button. The representation of your selected network's topology including link quality will be displayed:

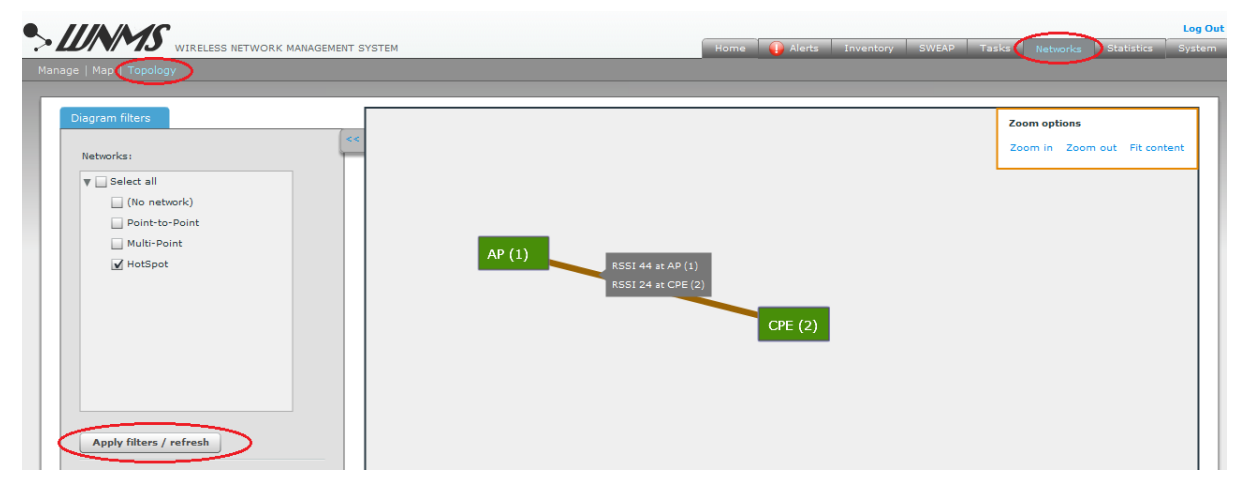

Figure 34 – Network Topology

# WNMS Troubleshooting

This chapter contains information how to gather troubleshooting information about necessary component before contact support team.

# Troubleshooting WNMS on Linux

### WNMS processes check

WNMS operation depends on following processes:

- MySQL database;
- Apache2 web server (collector and GUI);
- Monitoring daemon;
- WNMS-submitter daemon;
- Mail-send tool.

Login to your Linux machine console and check if these processes are running and available. The following commands are used to gather required logs for appropriate WNMS processes.

• MySQL: type command:

```
root@WNMS:~# ps axf | grep mysql
```

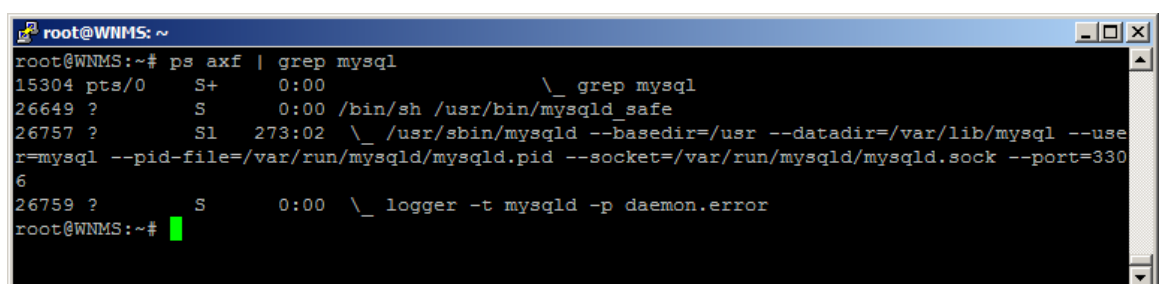

Apache2

```
root@WNMS:~# ps axf | grep apache2
```

| 🛃 root@WNMS: ~    |                                    |   |
|-------------------|------------------------------------|---|
| root@WNMS:~# ps a | xf   grep apache2                  |   |
| 15312 pts/0 S+    | 0:00 \_ grep apache2               |   |
| 15202 ? Ss        | 0:00 /usr/sbin/apache2 -k start    |   |
| 15206 ? S         | 0:00 \_ /usr/sbin/apache2 -k start |   |
| 15207 ? S         | 0:00 \_ /usr/sbin/apache2 -k start |   |
| 15208 ? S         | 0:00 \_ /usr/sbin/apache2 -k start |   |
| 15209 ? S         | 0:00 \_ /usr/sbin/apache2 -k start |   |
| 15210 ? S         | 0:00 \_ /usr/sbin/apache2 -k start |   |
| 15211 ? S         | 0:00 \_ /usr/sbin/apache2 -k start |   |
| 15212 ? S         | 0:00 \_ /usr/sbin/apache2 -k start |   |
| 15213 ? S         | 0:00 \_ /usr/sbin/apache2 -k start |   |
| 15214 ? S         | 0:00 \_ /usr/sbin/apache2 -k start |   |
| 15216 ? S         | 0:00 \_ /usr/sbin/apache2 -k start |   |
| 15225 ? S         | 0:00 \_ /usr/sbin/apache2 -k start |   |
| 15226 ? S         | 0:00 \_ /usr/sbin/apache2 -k start |   |
| 15235 ? S         | 0:00 \_ /usr/sbin/apache2 -k start |   |
| 15236 ? S         | 0:00 \_ /usr/sbin/apache2 -k start |   |
| 15241 ? S         | 0:00 \_ /usr/sbin/apache2 -k start |   |
| 15242 ? S         | 0:00 \_ /usr/sbin/apache2 -k start |   |
| 15243 ? S         | 0:00 \_ /usr/sbin/apache2 -k start |   |
| 15244 ? S         | 0:00 \_ /usr/sbin/apache2 -k start |   |
| root@WNMS:~#      |                                    |   |
|                   |                                    | - |

Monitoring daemon

```
root@WNMS:~# ps axf | grep wnms-monitord
```

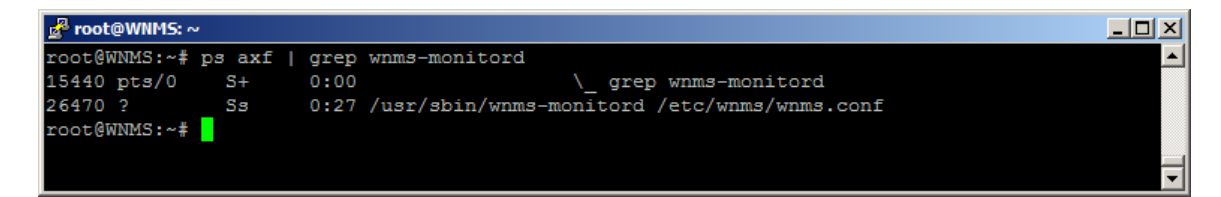

WNMS-submitter daemon

root@WNMS:~# ps axf | grep wnms-submitter

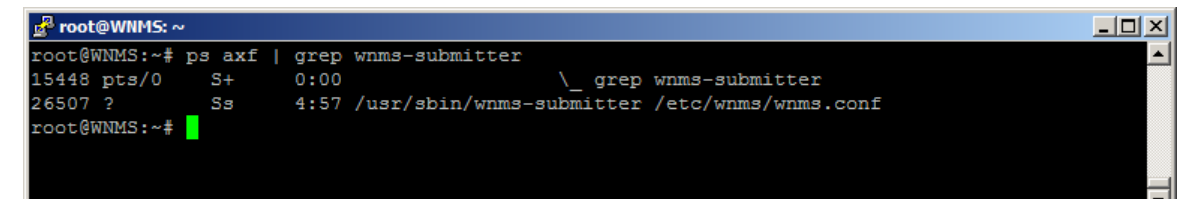

Mail-send tool

root@WNMS:~# mailsend -V

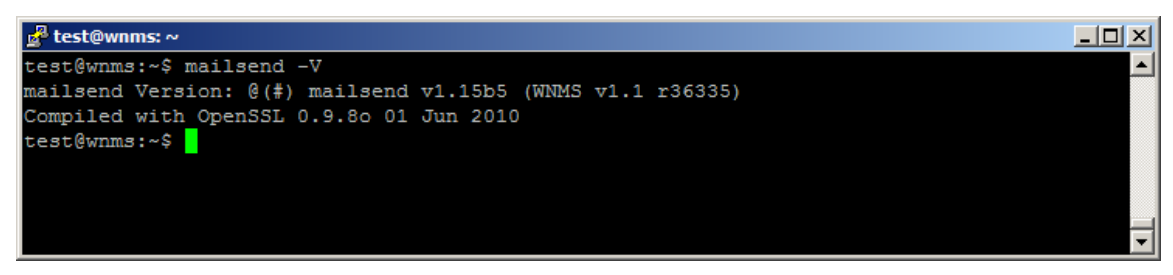

### Version check of the WNMS components

The following commands are used to check versions of the appropriate components:

#### **Collector version:**

```
root@WNMS:~# cat /var/log/apache2/error.log | grep collector
```

#### WNMS-monitor version:

root@WNMS:~# wnms-monitord -V

#### WNMS-submitter version:

root@WNMS:~# wnms-submitter -V

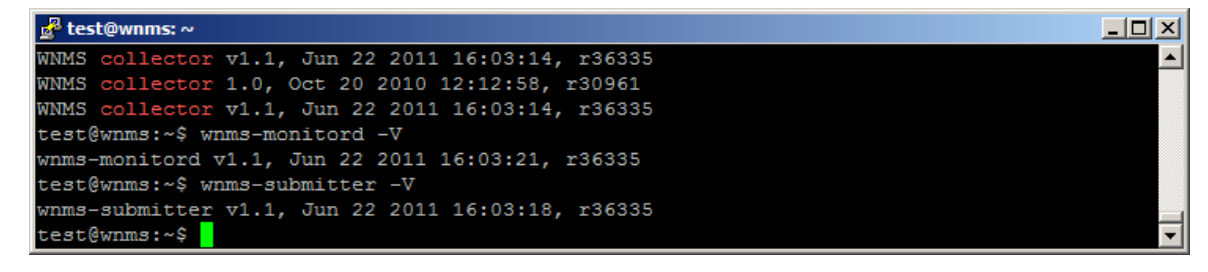

#### To check GUI version, right mouse click on GUI (version is WNMS v1.30961 in example):

| -        |                                       |
|----------|---------------------------------------|
| Username |                                       |
| Password |                                       |
| _        | Login                                 |
|          | WNMS v1.2 r42064                      |
|          | Print                                 |
|          | Settings                              |
|          | Global Settings                       |
|          | About Adobe Flash Player 11.2.202.235 |

### WNMS configuration files

WNMS configuration files are located at /etc/wnms directory:

```
root@WNMS:/etc/wnms# ls -1 /etc/wnms/
-rw-r--r- 1 root www-data 154 2010-10-20 12:13 wnms_collector.conf
-rw-r---- 1 root www-data 128 2010-11-24 11:03 wnms.conf
-rw-r--r-- 1 root root 455 2010-10-20 12:13 wnms_portal.conf
```

**wnms.conf** defines database type, login to database credentials, where to save heartbeats when database is unavailable and temporary file size.

```
wnmsDbType mysql
wnmsDbParams "host=127.0.0.1,user=wnms,pass=admin01,dbname=wnms_11"
wnmsQueuePath /tmp/
wnmsQueueMaxSize 10240000
```

wnms\_collector.conf uses wnms.conf and additionally defines listening to heartbeats URL (/collector)

wnms\_portal.conf defines WNMS web content location and other PHP options.

```
Alias /wnms /usr/share/wnms-server/portal
```

```
<Directory /usr/share/wnms-server/portal>
        AllowOverride None
        Options -Indexes +FollowSymLinks
        Order allow, deny
        Allow from all
        <IfModule mod php5.c>
                AddType application/x-httpd-php .php
                php flag magic quotes gpc Off
                php value upload max filesize 10M
                php value memory limit 32M
                php value include path .
        </IfModule>
        <IfModule mod rewrite.c>
                RewriteEngine On
                RewriteBase /wnms/
                RewriteOptions Inherit
                RewriteRule ^backend/index.php/(.+)$ -
[E=DBPARAMS:127.0.0.1:wnms:unaiGi8f:wnms 11,L]
                RewriteRule ^backend/(.+)$ backend/index.php/$1 [L]
        </IfModule>
</Directory>
```

### WNMS web content

WNMS web content is located at /usr/share/wnms-server/portal

```
root@WNMS:~# ls -l /usr/share/wnms-server/portal

-rw-r--r-- 1 root root 8641 2011-06-22 16:04 AC_OETags.js

drwxr-xr-x 3 root root 4096 2011-08-12 10:59 backend

drwxr-xr-x 3 root root 4096 2011-08-12 10:59 history

-rw-rx-x 2 root root 4096 2011-08-12 10:59 history

-rw-r--r-- 1 root root 4455 2011-06-22 16:04 index.html

-rw-r--r-- 1 root root 1317975 2011-06-22 16:04 nms.swf

-rw-r--r-- 1 root root 657 2011-06-22 16:04 playerProductInstall.swf

drwxr-xr-x 2 root root 4096 2011-08-12 10:59 resources

drwxr-xr-x 3 root root 4096 2011-08-12 10:59 wnms-php

WNMS GUI is made with Adobe Flex (nms.swf). PHP code (wnms-php directory) is used for

communication between MySQL database and the GUI.
```

### WNMS log files

#### Apache2/collector error logs:

root@WNMS:~# less /var/log/apache2/error.log

#### Apache2/collector access logs:

root@WNMS:~# less /var/log/apache2/access.log

#### Wnms-monitord logs:

root@WNMS:~# less /var/log/syslog | grep wnms-monitord

#### Wnms-submitter logs:

root@WNMS:~# less /var/log/syslog | grep wnms-submitter

# Troubleshooting WNMS on Windows

### WNMS processes check

The WNMS operation depends on following processes:

- MySQL database;
- Apache2 web server (collector and GUI);
- Monitoring daemon;
- WNMS-submitter daemon;
- Mail-send tool.

Follow the instructions to check if the appropriate WNMS processes are running. Go to **Control Panel** -> **Administrative tools** -> **Services** and check if Apache2.2, MySQL, wnms-monitord and wnms-submitter have status "**Started**".

| 🔅 Services (Local)              |                                |             |         |              |               |  |
|---------------------------------|--------------------------------|-------------|---------|--------------|---------------|--|
| Apache2.2                       | Name 🔺                         | Description | Status  | Startup Type | Log On As     |  |
|                                 | 🔍 ActiveX Installer (AxInstSV) | Provides U  |         | Manual       | Local System  |  |
| Stop the service                | Adaptive Brightness            | Monitors a  |         | Manual       | Local Service |  |
| Restart the service             | 🙀 Apache 2.2                   | Apache/2    | Started | Automatic    | Local System  |  |
|                                 | Application Experience         | Processes   | Started | Manual       | Local System  |  |
| Description:                    | 🔍 Application Identity         | Determines  |         | Manual       | Local Service |  |
| Apache/2.2.16 (Win32) PHP/5.3.3 | 🔍 Application Information      | Facilitates | Started | Manual       | Local System  |  |
|                                 | 🔍 Application Layer Gateway S  | Provides s  |         | Manual       | Local Service |  |
|                                 | 🔍 Application Management       | Processes i |         | Manual       | Local System  |  |
|                                 | 🔍 ASP.NET State Service        | Provides s  |         | Manual       | Network S     |  |
|                                 | 🔍 Background Intelligent Trans | Transfers f | Started | Automatic (D | Local System  |  |
|                                 | 🔍 Base Filtering Engine        | The Base F  | Started | Automatic    | Local Service |  |
|                                 | 🔍 BitLocker Drive Encryption S | BDESVC ho   |         | Manual       | Local System  |  |
|                                 | 🥋 Block Level Backup Engine S  | The WBEN    |         | Manual       | Local System  |  |
|                                 | 🔍 Bluetooth Support Service    | The Blueto  |         | Manual       | Local Service |  |
|                                 | BranchCache                    | This servic |         | Manual       | Network S     |  |

| 🔕 Services          |                                                |             |         |              |               |  |
|---------------------|------------------------------------------------|-------------|---------|--------------|---------------|--|
| MySOL               | Name 🔶                                         | Description | Status  | Startup Type | Log On As     |  |
|                     | Microsoft iSCSI Initiator Service              | Manages I   |         | Manual       | Local System  |  |
| Stop the service    | 🔍 Microsoft SharePoint Workspace Audit Service |             |         | Manual       | Local Service |  |
| Pause the service   | 🔍 Microsoft Software Shadow Copy Provider      | Manages s   |         | Manual       | Local System  |  |
| Restart une service | 🔅 MySQL                                        |             | Started | Automatic    | Local System  |  |
|                     | 🔍 Multimedia Class Scheduler                   | Enables rel | Started | Automatic    | Local System  |  |
|                     | 🔍 Net.Msmq Listener Adapter                    | Receives a  |         | Disabled     | Network S     |  |
|                     | 🔍 Net.Pipe Listener Adapter                    | Receives a  |         | Disabled     | Local Service |  |
|                     | ALL THE LEADER ADDRESS                         | D           |         | Disculated   | 1 C i         |  |

#### 🔅 Services

#### wnms-monitord

Stop the service Pause the service Restart the service

| Name 🔺                    | Description | Status  | Startup Type | Log On As     |
|---------------------------|-------------|---------|--------------|---------------|
| 🔍 Wired AutoConfig        | The Wired   |         | Manual       | Local System  |
| 🔍 WLAN AutoConfig         | The WLAN    | Started | Automatic    | Local System  |
| 🔍 WMI Performance Adapter | Provides p  |         | Manual       | Local System  |
| 🐝 wnms-monitord           |             | Started | Automatic    | Local System  |
| 🔍 wnms-submitter          |             | Started | Automatic    | Local System  |
| 🔍 Workstation             | Creates an  | Started | Automatic    | Network S     |
| 🔍 WWAN AutoConfig         | This servic |         | Manual       | Local Service |
|                           |             |         |              |               |

If everything works well, these WNMS processes can be seen on Windows Task Manager, Services section:

|                | PID  | Description              | Status  | Group                         | <b>^</b> |
|----------------|------|--------------------------|---------|-------------------------------|----------|
| Winmgmt        | 1008 | Windows Management Ins   | Running | netsvcs                       |          |
| WinRM          |      | Windows Remote Manage    | Stopped | NetworkService                |          |
| Wlansvc        | 944  | WLAN AutoConfig          | Running | LocalSystemNetworkRestricted  |          |
| wmiApSrv       |      | WMI Performance Adapter  | Stopped | N/A                           |          |
| WMPNetworkSvc  | 2952 | Windows Media Player Net | Running | N/A                           |          |
| wnms-monitord  | 1204 | wnms-monitord            | Running | N/A                           |          |
| wnms-submitter | 2228 | wnms-submitter           | Running | N/A                           |          |
| WPCSvc         |      | Parental Controls        | Stopped | LocalServiceNetworkRestricted |          |
| WPDBusEnum     |      | Portable Device Enumerat | Stopped | LocalSystemNetworkRestricted  |          |
| WSCSVC         | 876  | Security Center          | Running | LocalServiceNetworkRestricted |          |
| WSearch        | 3772 | Windows Search           | Running | N/A                           |          |
| wuauserv       | 1008 | Windows Update           | Running | netsvcs                       |          |
| wudfsvc        | 944  | Windows Driver Foundatio | Running | LocalSystemNetworkRestricted  |          |
| WwanSvc        |      | WWAN AutoConfig          | Stopped | LocalServiceNoNetwork         |          |

Go to Start, run "cmd" and check if mailsend tool is available (mailsend -V)

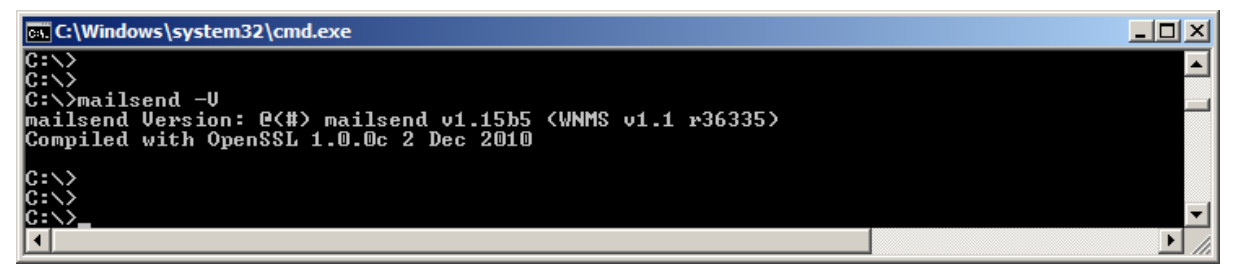

### WNMS components version check

Go to Start, run "cmd" and submit the following command for version checking:

#### Collector version:

```
C:\>findstr "collector" c:\wnms\apache\logs\error.log
```

#### WNMS-monitor version:

C:\>wnms-monitord -V

#### WNMS-submitter version:

C:\>wnms-submitter -V

| 📾 C:\Windows\system32\cmd.exe                                                                                                    |       |
|----------------------------------------------------------------------------------------------------|-------|
| C:\><br>C:\>findstr "collector" c:\wnms\apache\logs\error.log<br>WNMS collector v1.1, Jun 22 2011 16:13:54, r36335<br>WNMS collector v1.1, Jun 22 2011 16:13:54, r36335<br>WNMS collector v1.1, Jun 22 2011 16:13:54, r36335<br>C:\>wnms-monitord -U<br>unms-monitord u1 1, Jun 22 2011 16:14:01, v36335 |       |
| C:\>wnms-submitter -V<br>wnms-submitter v1.1, Jun 22 2011 16:13:58, r                                                                                                    | ▼<br> |

#### To check GUI version, right mouse click on GUI (version is WNMS v1.30961 in example):

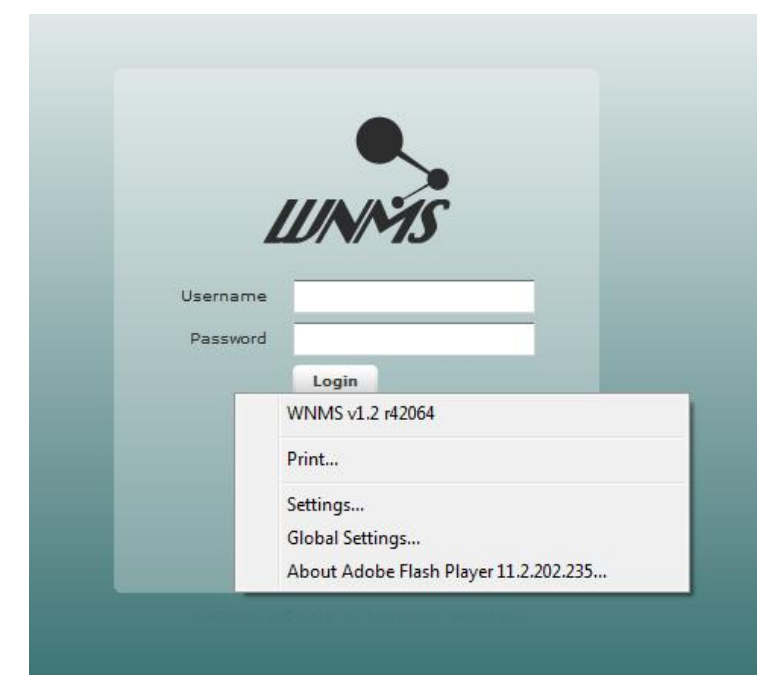

### WNMS configuration file

Default WNMS installation folder is  $\texttt{C:}\$ .

WNMS configuration file that is used for **collector**, **wnms-monitord** and **wnms-submitter** components is located here:

C:\>wnms\apache\conf\extra>httpd-wnms.conf: LoadModule wnms\_module C:/wnms/wnms/mod\_wnms.so wnmsDbType mysql wnmsDbParams "host=127.0.0.1,user=wnms,pass=admin01,dbname=wnms\_11" wnmsQueuePath C:/wnms/tmp wnmsQueueMaxSize 10240000

<Location /collector>

SetHandler wnms-handler

</Location

This file defines WNMS collector module path, connection to database credentials, place where heartbeats are saved when database is unavailable, size of temporary heartbeats file and URL collector listens to heartbeats.

### WNMS web content

WNMS web content is located at C:\wnms\apache\htdocs

| C:\Windows                                                                                                    | \system32\c                                                                                                    | md.exe                                                                                                    |                                                                                                    |                              | _O×       |
|----------------------------------------------------------------------------------------------------|----------------------------------------------------------------------------------------------------|----------------------------------------------------------------------------------------------------|----------------------------------------------------------------------------------------------------|------------------------------|-----------|
| $\begin{array}{c} 2010.10.20\\ 2010.10.20\\ 2010.10.20\\ 2010.10.20\\ 2010.10.20\\ 2010.10.20\\ 2010.10.20\\ 2010.10.20\\ 2010.10.20\\ 2010.10.20\\ 2010.10.20\\ \end{array}$ | 13:28<br>13:28<br>12:41<br>13:28<br>13:28<br>13:28<br>12:41<br>12:41<br>12:41<br>13:28<br>4 Fil<br>5 Dir                            | <pre><dir> <dir> <dir> <dir> <dir> <dir> <dir> &lt;1,288,2 <dir> <cdir> <cdir <cdir=""> <cdir> <cdir> <cdir> <cdir> <cdir> <cdir> <cdir> <cdir> <cdir> <cdir> <cdir> <cdir> <cdir> <cdir> <cdir> <cdir <cdir=""> <cdir> <cdir> <cdir> <cdir <cdir=""> <cdir> <cdir> <cdir <<="" <cdir="" td=""><td>com<br/>history<br/>55 index.html<br/>10 nms.swf<br/>57 playerProduc<br/>wnms-php<br/>01,963 bytes<br/>33,824 bytes f:</td><td>s<br/>ctInstall.swf<br/>ree</td><td>•</td></cdir></cdir></dir></dir></dir></dir></dir></dir></dir></dir></pre> | com<br>history<br>55 index.html<br>10 nms.swf<br>57 playerProduc<br>wnms-php<br>01,963 bytes<br>33,824 bytes f:                            | s<br>ctInstall.swf<br>ree    | •         |
| C:\>dir c:\                                                                                                    | wnms∖apac                                                                                                    | he\htdocs\_                                                                                                    |                                                                                                    |                              | ▼<br>▶ // |
| C:\Windows                                                                                                    | \system32\c                                                                                                    | md.exe                                                                                                    |                                                                                                    |                              | - 🗆 ×     |
| 2011.08.12<br>2011.08.12<br>2011.06.22<br>2011.08.12<br>2011.08.12<br>2011.08.12<br>2011.08.22<br>2011.06.22<br>2011.06.22<br>2011.06.22<br>2011.08.12<br>2011.08.12          | 12:02<br>12:02<br>16:19<br>12:02<br>12:02<br>12:02<br>16:19<br>16:19<br>16:19<br>12:02<br>12:02<br>12:02<br>12:02<br>12:02<br>12:02 | <pre></pre>                                                                                                    | backend<br>com<br>history<br>455 index.html<br>310 nms.swf<br>657 playerProdu<br>resources<br>wnms-php<br>332,063 bytes<br>813,568 bytes f | js<br>uctInstall.swf<br>Tree |           |
| C: \wnms\apa                                                                                                    | che\htdoc                                                                                                    | :s/                                                                                                    |                                                                                                    |                              |           |

WNMS GUI is made with Adobe Flex (nms.swf). PHP code (wnms-php directory) is used for communication between MySQL database and the GUI.

### WNMS log files

The WNMS log files are located in the following directories, and can be opened with any text editor (eg. Notepad, WordPad):

#### Apache2/collector error logs:

```
C:\wnms\apache\logs>error.log
```

#### Apache2/collector access logs:

C:\wnms-folder\apache\logs>access.log

#### Wnms-monitord logs:

C:\wnms\wnms\logs>wnms-monitord.log

#### Wnms-submitter logs:

C:\wnms\wnms\logs>wnms-submitter.log

### WNMS agent troubleshooting

WNMS agent runs on the devices and depends on following processes:

- Alert daemon (alertd)
- SNMP daemon (snmpd)

WNMS agent basically performs communication task between the collector and the device. The alert daemon performs all alert functionality, whereas the SNMP daemon is required for various statistical data getting from the device.

Follow the instructions how to check the running processes. Login to the device via SSH, then type "**shell**" and execute following commands for the appropriate process:

#### WNMS agent:

# ps axf | grep wnms

#### Alert daemon:

# ps axf | grep alertd

#### SNMP daemon

# ps axf | grep snmpd

| 🛃 10.0.95.10 - PuTTY       | ·      |                                                       |          |
|----------------------------|--------|-------------------------------------------------------|----------|
| <pre># ps axf   grep</pre> | wnms   |                                                       | <b>_</b> |
| 858 admin                  | 3660 S | /sbin/wnmsd -f -c /etc/wnmsd.conf                     |          |
| 2564 admin                 | 1300 S | grep wnms                                             |          |
| <pre># ps axf   grep</pre> | alertd |                                                       |          |
| 899 admin                  | 4676 S | /sbin/alertd -f -c /etc/alertd.conf                   |          |
| 2618 admin                 | 1300 S | grep alertd                                           |          |
| <pre># ps axf   grep</pre> | snmpd  |                                                       |          |
| 855 admin                  | 4156 S | /usr/bin/snmpd -f -Lsd -c /etc/snmpd.conf -p /var/run |          |
| 2623 admin                 | 1300 S | grep snmpd                                            |          |
| #                          |        |                                                       |          |
|                            |        |                                                       | -        |

All these processes shall also be included in the **forkerclient**. To view if the appropriate processes are included into the forkerclient, type the command forkerclient -l in the shell:

| 🛃 <b>10.0</b> | .95.10 - PuTTY     |                                          |                                  |          |
|---------------|--------------------|------------------------------------------|----------------------------------|----------|
| # for         | kerclient -l       |                                          |                                  |          |
| 17:33         | :36 [I] List of se | rvices:                                  |                                  |          |
| 824           | sshd               | /usr/bin/dropbear -F -p 22 -K 0 -d /etc/ | persistent/dropbear/dropbear_dss | host     |
| _key i        | running            |                                          |                                  |          |
| 844           | httpd              | /sbin/boa -d -f /etc/httpd.conf          | running                          |          |
| 851           | rrdcollect         | /sbin/rrdcollect -n                      | running                          |          |
| 854           | snmpd              | /usr/bin/snmpd -f -Lsd -c /etc/snmpd.con | f -p /var/run/snmpd.pid running  |          |
| 860           | wnms               | /sbin/wnmsd -f -c /etc/wnmsd.conf        | running                          |          |
| 865           | discoveryd         | /sbin/discoveryd -f                      | running                          |          |
| 898           | alertd             | /sbin/alertd -f -c /etc/alertd.conf      | running                          |          |
| 904           | rcmdd2             | /sbin/rcmdd2 -t 10                       | running                          |          |
| 910           | syslog             | /usr/bin/syslogged -n -b -c /etc/syslogg | ed.conf running                  |          |
|               |                    |                                          |                                  |          |
| #             |                    |                                          |                                  | <b>•</b> |

### Check log files

#### WNMS agent logs:

```
# cat /var/log/messages | grep wnmsd
```

#### Alert daemon logs:

```
# cat /var/log/messages | grep alertd
```

#### Check WNMS heartbeats

It is very important to check when the last heartbeat was sent to the collector. Last heartbeat from the agent and last heartbeat reply from the collector are located at /tmp/wnms directory.

#### Type command:

| # ls -l /tmp/wnms/ |         |       |      |     |       |               |                      |  |
|--------------------|---------|-------|------|-----|-------|---------------|----------------------|--|
| -rw                | 1 admin | admin | 1345 | Jan | 16 13 | 3 <b>:</b> 47 | last-heartbeat       |  |
| -rw                | 1 admin | admin | 2022 | Jan | 16 13 | 3:47          | last-heartbeat-reply |  |

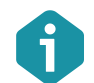

If there is no information about the last heartbeat on the device, this means that WNMS server is unreachable.

```
To view content of the last heartbeat, type command "cat /tmp/wnms/last-heartbeat" and
"cat /tmp/wnms/last-heartbeat-reply":
# cat /tmp/wnms/last-heartbeat
<?xml version="1.0" encoding="UTF-8"?>
<heartbeat version="2">
        <counter>4360</counter>
        <mac-address>00:19:3B:81:5C:06</mac-address>
        <ip-address>10.0.95.10</ip-address>
        <serial-number>0101102900000112</serial-number>
        <device-name>Test1</device-name>
        <firmware-revision>LIGO-PTP.FWBD-0100.v6.80-
DEVEL.rt2880.LIGO.PTP.en US.31823.101206.084706</firmware-revision>
        <config-MD5>3678119ACB8444556C0DABF0E44E30F2</config-MD5>
        <coordinates longitude="25.201645" latitude="54.432464" />
        <topology>
                <interface type="ethernet" name="eth0" mac="00:19:3B:81:5C:06">
                </interface>
                <interface type="wireless" name="ra0" mac="00:19:3B:81:5C:06">
                        <data type="rssi">37</data>
                        <peers>
                                <peer mac="00:19:3b:81:5c:08"/>
                        </peers>
                </interface>
                <interface type="wireless" name="wds0" mac="00:19:3B:81:5C:06">
                        <data type="rssi">-4</data>
                        <peers>
                                <peer mac="00:19:3b:81:5c:08"/>
                        </peers>
                </interface>
        </topology>
        <alarms>
        </alarms>
        <statistics>
                <stat id="1">-57</stat>
                <stat id="2">-95</stat>
                <stat id="3">25942425</stat>
                <stat id="4">5260</stat>
                <stat id="5">0.000000</stat>
                <stat id="8">1</stat>
                <stat id="9">93</stat>
```

```
<stat id="10">6448</stat>
                <stat id="13">503871693</stat>
                <stat id="14">141930231</stat>
                <stat id="15">3769</stat>
                <stat id="16">0</stat>
        </statistics>
</heartbeat>
# cat /tmp/wnms/last-heartbeat-reply
HTTP/1.1 200 OK
Date: Fri, 10 Dec 2010 11:03:35 GMT
Server: Apache/2.2.14 (Ubuntu)
Content-Length: 1867
Connection: close
Content-Type: text/plain
<?xml version="1.0" encoding="UTF-8"?>
<heartbeat-reply version="2">
  <heartbeat-interval>60</heartbeat-interval>
  <requested-statistics>
       <stat id="1" oid=".1.3.6.1.4.1.32750.3.5.1.2.1.1.14.3" desc="Signal level</pre>
(mimo)" />
       <stat id="2" oid=".1.3.6.1.4.1.32750.3.5.1.2.1.1.15.3" desc="Noise level</pre>
(mimo)" />
       <stat id="3" oid=".1.3.6.1.2.1.1.3.0" desc="Uptime" />
       <stat id="4" oid=".1.3.6.1.4.1.32750.3.5.1.2.1.1.7.3" desc="Frequency</pre>
(mimo)" />
       <stat id="5" oid=".1.3.6.1.4.1.2021.10.1.6.1" desc="CPU load" />
       <stat id="8" oid=".1.3.6.1.4.1.32750.3.5.1.2.1.1.16.3" desc="Connected radio</pre>
peers (mimo)" />
       <stat id="9" oid=".1.3.6.1.6.3.10.2.1.2.0" desc="SNMP-Engine-Boots" />
       <stat id="10" oid=".1.3.6.1.4.1.2021.4.11.0" desc="Free memory" />
       <stat id="13" oid=".1.3.6.1.2.1.2.2.1.10.$(eth0)" desc="Input bytes</pre>
(ethernet)" />
       <stat id="14" oid=".1.3.6.1.2.1.2.2.1.16.$ (eth0)" desc="Output bytes
(ethernet) " />
       <stat id="15" oid=".1.3.6.1.4.1.32750.3.8.1.3.1.1.17.3.0" desc="TX retries</pre>
(mimo)" />
       <stat id="16" oid=".1.3.6.1.4.1.32750.3.8.1.3.1.1.37.3.0" desc="RX drops
(mimo)" />
      </requested-statistics>
      <requested-alarms>
              <alarm id="1" oid="" name="etherstatus" desc="" threshold="1"
op="equal"/>
              <alarm id="2" oid="" name="radiostatus" desc="" threshold="1"
op="equal"/>
```

| on="oqual"/>             | <alarm <="" desc="" id="3" name="up_and_down" oid="" th="" threshold="1"></alarm>    |
|--------------------------|--------------------------------------------------------------------------------------|
| op="equal"/>             | <alarm <="" desc="" id="4" name="freqchange" oid="" td="" threshold="1"></alarm>     |
|                          | <alarm desc="" id="5" name="reboot" oid="" op="equal" threshold="1"></alarm>         |
| op="above"/>             | <alarm <="" desc="" id="7" name="noise" oid="" td="" threshold="-80"></alarm>        |
| op="above"/>             | <alarm <="" desc="" id="8" name="radiopeercount" oid="" td="" threshold="1"></alarm> |
| op="above"/>             | <alarm <="" desc="" id="11" name="rxdrop_pct" oid="" td="" threshold="5"></alarm>    |
|                          | <alarm desc="" id="13" name="rssi" oid="" op="below" threshold="20"></alarm>         |
| <td>sted-alarms&gt;</td> | sted-alarms>                                                                         |
| <td>eply&gt;</td>        | eply>                                                                                |

# Frequently Asked Questions

### Can't access WNMS Web management on Windows.

Question: Impossible to load WNMS web management interface on Windows OS.

Answer: Check if Apache service is running. Go to Control Panel  $\rightarrow$  Administrative Tools  $\rightarrow$  Services and check status of Apache service:

| 🛃 Computer Management         |                      |             |         |              |               |   |              | <u>- 🗆 ×</u> |
|-------------------------------|----------------------|-------------|---------|--------------|---------------|---|--------------|--------------|
| <u>File Action View H</u> elp |                      |             |         |              |               |   |              |              |
| 🗢 🄿 🙍 🛅 🚺 🚨 😖 🗌               | 2 🖬 🕨 🔲 🛙            | <b>&gt;</b> |         |              |               |   |              |              |
| Computer Management (Local)   | Name 🔺               | Description | Status  | Startup Type | Log On As     |   | Actions      |              |
| 🖃 🎁 System Tools              | ActiveX Installer (A | Provides U  |         | Manual       | Local System  |   | Services     | <b>A</b>     |
| 🕀 🕑 Task Scheduler            | Adaptive Brightness  | Monitors a  |         | Manual       | Local Service |   |              |              |
| 🛨 🛃 Event Viewer              | Apache 2.2           | Apache/2    | Started | Automatic    | Local System  |   | More Actions | •            |
| 🕀 👸 Shared Folders            | Application Experie  | Processes   | Started | Manual       | Local System  |   | A            |              |
| Bernard Group:                | Application Identity | Determines  |         | Manual       | Local Service |   | Apachez.z    |              |
| OPerformance                  | Application Informa  | Facilitates | Started | Manual       | Local System  |   | More Actions | •            |
| Device Manager                | Application Layer G  | Provides s  |         | Manual       | Local Service |   |              |              |
| E Storage                     | Application Manage   | Processes i |         | Manual       | Local System  | - |              |              |
|                               | Extended Standard    | /           |         |              |               |   |              |              |
|                               |                      |             |         |              |               |   |              |              |

If Apache is not started, check logs at **Event viewer**  $\rightarrow$  **Windows logs**  $\rightarrow$  **Application** and try to find out the reason why this service is not started.

## Forgot password of WNMS Web management

Q: how to reset administrator's password of WNMS web management?

A: the procedure of web management password reset differs dependently on OS where the WNMS was installed.

### Reset password on Windows OS

**Step 1.** Start command prompt on WNMS server, type:

mysql -u root wnms 12 -p

and press Enter twice:

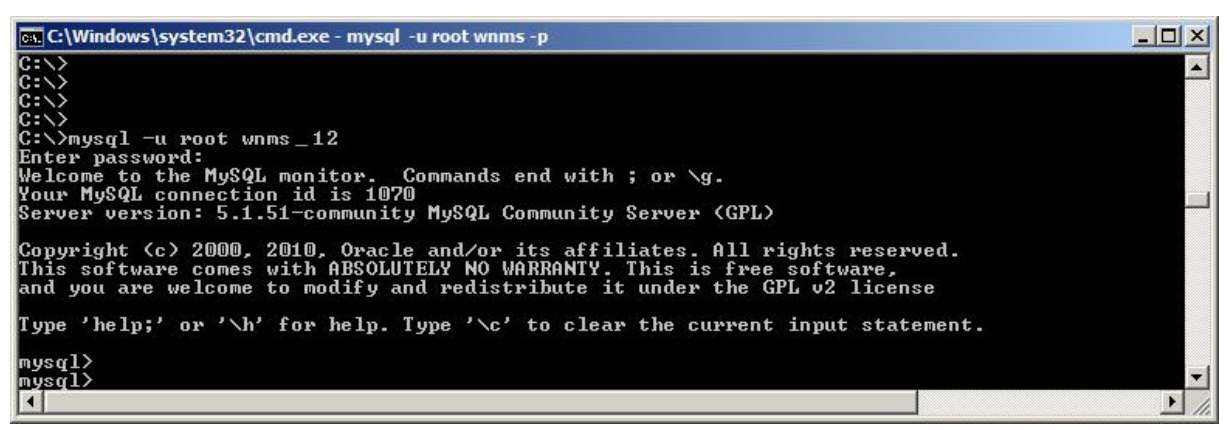

Step 2. To set default password (admin01) for admin user, type encrypted default password:

update Users set password='23d98783ad5bdb677e4011281218818a'
where username='admin';

| 🕵 C:\Windows\system32\cmd.exe - mysql -u root wnms -p                                                                                                    |         |
|----------------------------------------------------------------------------------------------------|---------|
| mysql><br>mysql><br>mysql><br>mysql> update Users set password='23d98783ad5bdb677e4011281218818a' where username='admin<br>Query OK, 1 row affected (0.04 sec)<br>Rows matched: 1 Changed: 1 Warnings: 0 | ▲<br>'; |
| mysql><br>mysql><br>mysql><br>mysql><br>◀                                                                                                    | ▼<br>▶  |

If username is other, type it in the command, e.g ...where username='test';

### Reset password on Linux OS

Step 1. If MySQL root password is known, type the following command in server terminal

# mysql -u root wnms 12 -p

If MySQL root password is not known, find out wnms user password:

# cat /etc/wnms/wnms.conf

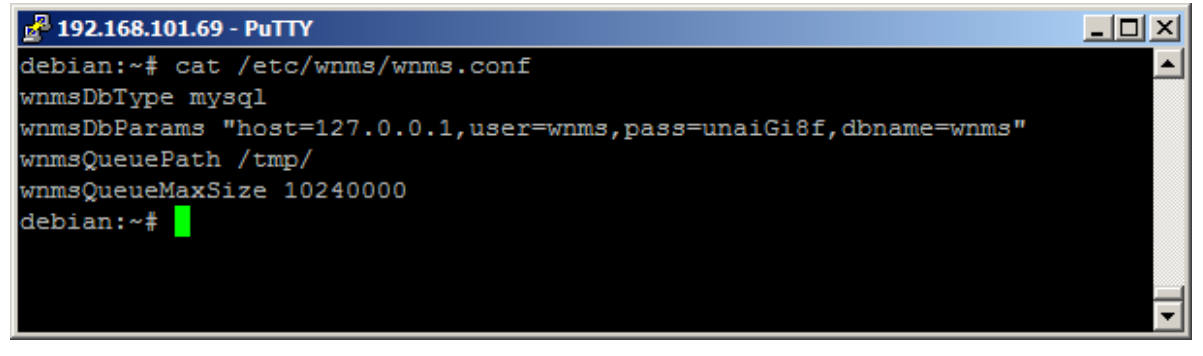

#### Step 2. Then access MySQL

# mysql -u wnms wnms -p'unaiGi8f'

#### **Step 3.** Set admin user password to default (admin01)

update Users set password='23d98783ad5bdb677e4011281218818a' where username='admin';

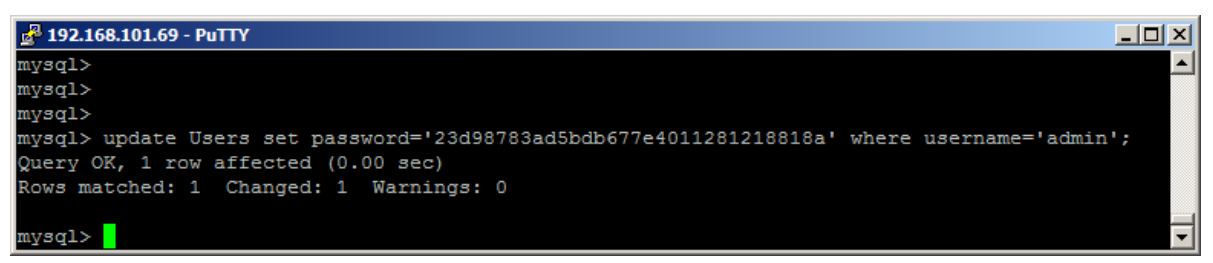

### Devices do not appear on WNMS server.

Q: devices don't appear on WNMS server.

**A:** there can be several reasons why devices still don't appear on WNMS server. Please check the following options:

 It takes 5 minutes for device to appear on WNMS server, as default heartbeat interval (device communication with WNMS server) is 5min. • Check if WNMS agent is enabled and correct URL is set on device web management interface:

| Wireless Network Management System (WNMS) |                          |  |  |  |  |
|-------------------------------------------|--------------------------|--|--|--|--|
| l                                         | ✔ Enable WNMS agent      |  |  |  |  |
| Server/Collector URL                      | https://192.168.100.253/ |  |  |  |  |

- Check network settings and firewall: WNMS server uses HTTP (TCP 80) port, therefore there is
  possibility that network settings are misconfigured and devices can't reach WNMS server.
- Check if WNMS collector package is installed successfully (only on Linux OS), type command:

| 🛃 test@wnms: ~                     |                     |                |
|------------------------------------|---------------------|----------------|
| test@wnms:~\$ dpkg -1              | grep wnms-collector | A              |
| ii wnms-collector<br>test@wnms:~\$ | 1.1-36335           | WNMS collector |
|                                    |                     | <b>•</b>       |

# Not getting emails on alert events

# dpkg -1 | grep wnms-collector

Q: Can see alerts, but don't get an email notifications on alert events. What is a problem?

A: Follow the steps to verify if the e-mail notification was configured properly:

Step 1. First check if correct email is defined in Alerts | Alert profile settings:

| UNY WIRELESS I                  | IETWORK MANAGEMENT SYSTEM | Home Alerts         | Inventory SWEAP Tasks Networks        | Statistics S |
|---------------------------------|---------------------------|---------------------|---------------------------------------|--------------|
| s   Ignored alert Alert profile | Nert definitions          |                     |                                       |              |
|                                 |                           |                     |                                       |              |
| rt profiles                     |                           |                     |                                       |              |
| Available alert profiles are l  | isted below               | $\frown$            |                                       |              |
| Profile name                    | Created by                | E-mail notification | Description                           |              |
| Basic                           | admin                     | Enabled             | · · · · · · · · · · · · · · · · · · · |              |
| Extended                        | admin                     | Enabled             |                                       |              |
|                                 |                           | $\sim$              |                                       |              |
|                                 |                           |                     |                                       |              |
|                                 |                           |                     |                                       |              |
|                                 |                           |                     |                                       |              |
|                                 |                           |                     |                                       |              |
| Add new Edit Delete             | 2                         |                     |                                       |              |

Step 2. Then check does SMTP settings at System | System settings | Email settings are provided correctly. Check connection authentication - if SNMP server requires SSL/TLS, select "TLS" option:

| MTP server    | mail@company.com | SMTP port                 |                  |
|---------------|------------------|---------------------------|------------------|
| MTP username  | wnms@company.com | Connection authentication | TLS              |
| SMTP password | *****            | From e-mail               | wnms@company.com |

# No graphs are displayed

**Q:** When I load **Device Details** window and navigate to the Graph section, I can't see any graphs at all.

A: There can be several reasons why there are no graphs displayed:

First load Device Details window and check if the Statistics profile is assigned to the device. If no
statistics profile assigned, then device will not gather statistical data therefore no graphs will be
available to display:

|   | Details for AP X               |                                                           |                                 |                  |  |  |  |  |  |
|---|--------------------------------|-----------------------------------------------------------|---------------------------------|------------------|--|--|--|--|--|
| k | Device details A               | lert history   Tasks history   Graphs   Customer services |                                 |                  |  |  |  |  |  |
|   | Configure Register Save Delete |                                                           |                                 |                  |  |  |  |  |  |
|   | Device information             | on                                                        | Device state                    |                  |  |  |  |  |  |
|   | Status                         | This device is currently UP.                              | Frequency                       | 5680 MHz         |  |  |  |  |  |
|   | Friendly name                  | AP                                                        | Channel width                   | 20/40 Below MHz  |  |  |  |  |  |
|   | Network                        | HotSpot V Create                                          | Data rate                       | 300 Mbps         |  |  |  |  |  |
|   | MAC                            | 00:19:3B:81:FB:85                                         | Uptime                          | 3 days, 17:50:52 |  |  |  |  |  |
|   | IP address                     | 192.168.3.153                                             | Transmit power                  | 2 dBm            |  |  |  |  |  |
|   | Serial number                  | 0404114700000001                                          | Wireless status                 | Up               |  |  |  |  |  |
|   | Location                       | location                                                  | Ethernet status                 | Up               |  |  |  |  |  |
|   | Coordinates                    | Latitude 0 Longitude 0                                    | Encryption                      | On               |  |  |  |  |  |
|   | Firmware                       | WILI-S.FWBD-1100.v5.90-DEVEL.rt3883.deliberant            | Signal level                    | -52 dBm          |  |  |  |  |  |
|   | Heartbeat interval             | 5 minutes                                                 |                                 | -52 dBm          |  |  |  |  |  |
|   | Last heartbeat                 | 05/29/2012 9:48 AM                                        | Maps                            |                  |  |  |  |  |  |
|   | Profiles                       |                                                           | Show device on topo map         |                  |  |  |  |  |  |
|   | Alert profile                  | Basic Create                                              | Show device on geographical map |                  |  |  |  |  |  |
| < | Stats profile                  | APC 11n Access Point                                      |                                 |                  |  |  |  |  |  |
|   | Device type                    | (None)                                                    |                                 |                  |  |  |  |  |  |
|   |                                |                                                           |                                 |                  |  |  |  |  |  |

- Check if proper statistics profile is assigned to the devices. Load **Device Details** window and check
  if the statistics profile match the device type (for example for APC device only APC<...> statistics
  profiles can be assigned, do not use PTP or PTP MiMo statistics).
- Wait at least 20 minutes if the default heartbeat interval (5min) is specified on device it takes time for WNMS to gather enough data to draw a graph.

# Some of graphs are empty

Q: I have assigned a statistics profile, but some of the graphs are empty.

A: There can be several reasons why some of the graphs are not displayed:

- This issue can happen with APC device, that has "APC 11n all products" statistics profile assigned. This statistics profile includes statistics additionally for one virtual radio (VAP), therefore if the device has no VAP created, several graphs will be displayed empty as there won't be any statistical data to display.
- Also if graphs are added as "bulk" (Statistics | Graphical reports, Add graphs), check does all selected statistics definitions are proper for the particular type of devices (for example if you created graph for APC device and included "PTP TX retries" statistics definition, sure such graph will not be drawn).

|             | TX retries |                | drops D PT  | P Signal level   |   | PTP Noise level    |   | PTP Frequency      | 1 |
|-------------|------------|----------------|-------------|------------------|---|--------------------|---|--------------------|---|
| PTP Connec  | ted rad    | PTP TX retries |             | P RX drops       | ~ | APC 11n signal lev | 1 | APC 11n noise leve |   |
| APC 11n fre | quency     | APC 11a/g sign | al I 🛄 APC  | C 11a/g noise le |   | APC 11a/g frequen  | 1 | APC 11n connected  |   |
| Input bytes | (ether     | Output bytes ( | ethe 🗹 APC  | C 11n signal lev | ~ | APC 11n noise leve | 4 | APC 11n connected  |   |
| APC 11a/g   | connect    | APC 11a/g sign | nal I 🛄 APO | C 11a/g signal I |   | APC 11a/g signal l |   | APC 11a/g noise le |   |
|             |            | 50             |             |                  |   |                    |   |                    |   |
| Finished    | Cancel     |                |             |                  |   |                    |   |                    |   |

## A new task was not performed – still pending status

**Q:** newly created task "reboot" was configured to execute "now" but device is still not rebooted, the task still has "pending" status.

A: default heartbeat interval (communication between device and WNMS) is 5 minutes, according this the task that was configured to be executed "now" will be performed as soon as the heartbeat-reply will reach the device.

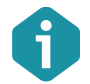

There is possibility to change heartbeat interval (1-120 minutes) on **Inventory | Device Details**.

# What is the maximum number of devices supported by WNMS?

**A:** there is no hard limitation of monitored devices. Devices amount depends on server performance, configured heartbeat interval, and network topology. Recommended device amount could be about five thousands.

# When system cleanup should be performed?

A: it is recommended to perform System cleanup (System | System Cleanup menu on Web management interface) once per six months.

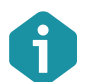

All collected data will be removed permanently, so perform system cleanup only if old data is not necessary.

# Index

### A

access WNMS, 27 alert profile, 32 basic, 31 extended, 31 alert state, 47 alert types, 28 alerts, 6, 30, 32

### С

configuration file download, 39 configuration upload, 42

### D

data collector, 5, 12 database, 5, 12 default login, 27 delete device, 30 device monitoring alerts, 30 graphs, 30 device state registered, 30 unregistered, 28, 30

### F

firmware upgrade, 36

### G

graphs, 35

### Η

heartbeat, 66 heartbeats, 6, 29, 30 http, 6 https, 6, 28

### 

installation, 7 collector, 17 windows, 7

### L

login, 27 logout, 27

### Μ

monitor daemon, 5, 12

### Ν

network, 28 network maps, 45 geographical, 45 topo, 45

#### Ρ

protocol, 28

### R

register device, 28

### S

statistic definitions, 33 statistics, 6 APC 11a/g AP Duo, 33 APC 11a/g AP Quad, 33 APC 11a/g CPE2/CPE5/AP2i/APsolo, 33 APC 11n access point, 33 APC 11n station, 33 PTP all products, 33 PTP MIMO, 33 statistics profile, 34 system architecture, 5 system requirements, 6

### Т

task types, 36 completed, 36, 41 failed, 36 pending, 36, 39 troubleshooting WNMS linux, 49 windows, 54

#### U

uninstallation linux, 18, 20 windows, 11

#### W

warranty, 29 WNMS agent, 28 collector, 12 server, 6, 12